# User's Manual

VIA *P4M266A* mainboard for Intel Socket 478 processor

#### **TRADEMARK**

All products and company names are trademarks or registered trademarks of their respective holders.

These specifications are subject to change without notice.

Manual Revision 1.0 July 30, 2003

## **DISCLAIMER OF WARRANTIES:**

THERE ARE NO WARRANTIES WHICH EXTEND BEYOND THE DESCRIPTION ON THE FACE OF THE MANUFACTURER LIMITED WARRANTY. THE MANUFACTURER EXPRESSLY EXCLUDES ALL OTHER WARRANTIES, EXPRESS OR IMPLIED, REGARDING ITS PRODUCTS; INCLUDING ANY IMPLIED WARRANTIES OF MERCHANTABILITY, FITNESS FOR A PARTICULAR PURPOSE OR NONINFRINGEMENT. THIS DISCLAIMER OF WARRANTIES SHALL APPLY TO THE EXTENT ALLOWED UNDER LOCAL LAWS IN THE COUNTRY PURCHASED IN WHICH LOCAL LAWS DO NOT ALLOW OR LIMIT THE EXCLUSION OF THE IMPLIED WARRANTIES.

## Table of Contents

#### Page

| Section 1 | Introduction                        |
|-----------|-------------------------------------|
|           | Package Contents 1-1                |
|           | Intel Pentium 4 Processors 1-2      |
|           | Accelerated Graphics Port 1-2       |
|           | Ultra ATA66/100/133 1-2             |
|           | Hardware Monitoring 1-3             |
|           | LAN (Optional) 1-3                  |
|           | Mainboard Form-Factor 1-4           |
|           | I/O Shield Connector 1-5            |
|           | Power-On/Off(Remote) 1-5            |
|           | System Block Diagram 1-6            |
| Section 2 | Features                            |
|           | Mainboard Features 2-1              |
| Section 3 | Installation                        |
|           | Mainboard Layout 3-2                |
|           | Easy Installation Procedure         |
|           | CPU Installation                    |
|           | Jumper Settings 3-5                 |
|           | System Memory Configuration         |
|           | Expansion slots                     |
|           | Device Connectors                   |
|           | External Modem Ring-in Power ON and |
|           | Keyboard Power ON Function (KBPO)   |
|           | STR (Suspend To RAM) Function       |
|           | Supports AGP Card 3.3V Protection   |

|           | Pag                                        | е           |
|-----------|--------------------------------------------|-------------|
| Section 4 | Award BIOS Setup                           |             |
|           | Main Menu4                                 | -1          |
|           | Standard CMOS Setup 4                      | -2          |
|           | Advanced BIOS Features                     | -3          |
|           | Advanced Chipset Features4                 | -7          |
|           | Integrated Peripherals                     | -12         |
|           | Power Management Setup 4                   | -17         |
|           | PNP/PCI Configuration Setup                | -21         |
|           | PC Health Status                           | -23         |
|           | Power BIOS Features                        | -24         |
|           | Defaults Menu4                             | -26         |
|           | Supervisor/User Password Setting           | -27         |
|           | Exit Selecting 4                           | -28         |
| Section 5 | Driver Installation                        |             |
|           | Easy Driver Installation                   | -1          |
|           | C-Media Audio Configuration Brief Guide 5- | -2          |
| Appendix  | Appendix A                                 |             |
|           | Update Your System BIOS A                  | <b>\-1</b>  |
|           | Appendix B                                 |             |
|           | EEPROM BIOS Remover B                      | <b>I</b> -1 |
|           | Appendix C                                 |             |
|           | GHOST 7 Quick User's Guide (Optional) C    | -1          |

## Introduction

## Section 1

## Package Contents

#### Contents

- A. Mainboard
- B. User's manual
- C. Floppy drive cable
- D. HDD drive cable
- E. CD or diskette (drivers and utilities)
- F. Game port cable
- G. I/O Shield

#### **Optional Items**

H. Extra USB2.0 port cable

I. S/PDIF Module

If you need the other optional item, please contact your dealer for assistance.

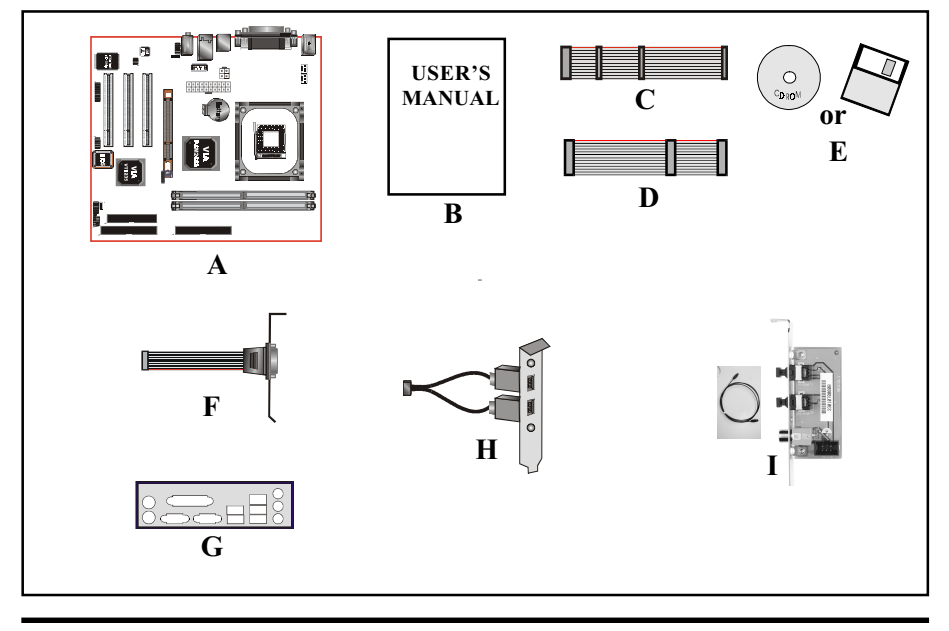

## Intel® Pentium® 4 processors

The Intel Pentium 4 processor, Intel's most advanced, most powerful processor for desktop PCs and entry-level workstations, is based on Intel NetBurst<sup>™</sup> microarchitecture. The Pentium 4 processor is designed to deliver performance across applications and usages where end-users can truly appreciate and experience the performance. These applications include Internet audio and streaming video, image processing, video content creation, speech, 3D, CAD, games, multimedia, and multi-tasking user environments. The Pentium 4 processor delivers this world-class performance for consumer enthusiasts and business professional desktop PC users as well as for entry-level workstation users.

Intel adds support for Hyper-Threading Technology to the Pentium 4 processor family. HT Technology allows a single, physical Pentium 4 processor to function as two logical processor for next generation multi threaded application.

## For more information about all the new features Pentium 4 deliver, check out the Intel website at <u>http://www.intel.com</u>

## Accelerated Graphics Port (AGP)

The AGP slot on the board is compliant with the new AGP 2.0 specification. This new specification enhances the functionality of the original AGP specification by allowing 4X data transfers (4 data samples per clock) resulting in maximum bandwidth of 1GB/s. In addition, it defines 1.5 volt power supply operation. Complying with this specification, this board supports external AGP-4X cards with Fast Write Transactions. Only 1.5V AGP cards are supported.

## Ultra ATA/66/100/133

This mainboard provides two independent ATA133 IDE controllers, supporting standard programmable input/output (PIO) and Direct Memory Access (DMA) mode operations, as well as UltraDMA-133/100/66/33 standards for a maximum data transfer rate of 133MB/sec per channel.

## Hardware Monitoring

Hardware monitoring enables you to monitor various aspects of the system operation and status. The features include CPU temperature, voltage and fan speed in RPMs.

## LAN (Optional)

This mainboard is optionally mounted with a LAN chipset. It allows the mainboard to connect to a local area network by means of a network hub.

## Mainboard Form-Factor

This board is designed with ATX form factor - the latest industry standard for chassis design. The ATX form factor is essentially a Baby-AT baseboard rotated 90 degrees within the chassis enclosure and a new mounting configuration for the power supply. With these changes the processor is relocated away from the expansion slots, allowing them all to hold full length add-in cards. ATX defines a double height aperture to the rear of the chassis which can be used to host a wide range of onboard I/O. Only the size and position of this aperture is defined, allowing PC manufacturers to add new I/O features (e.g.; TV input, TV output, joystick, modem, LAN, audio, etc.) to systems. This will help systems integrators differentiate their products in the marketplace, and better meet your needs.

- By integrating more I/O down onto the board and better positioning the hard drive and floppy connectors material cost of cables and add-in cards is reduced.
- By reducing the number of cables and components in the system, manufacturing time and inventory holding costs are reduced and reliability will increase.
- By using an optimized power supply, it's possible to reduce cooling costs and lower acoustical noise. An ATX power supply, which has a sidemounted fan, allows direct cooling of the processor and add-in cards making a secondary fan or active heatsink unnecessary in most system applications.

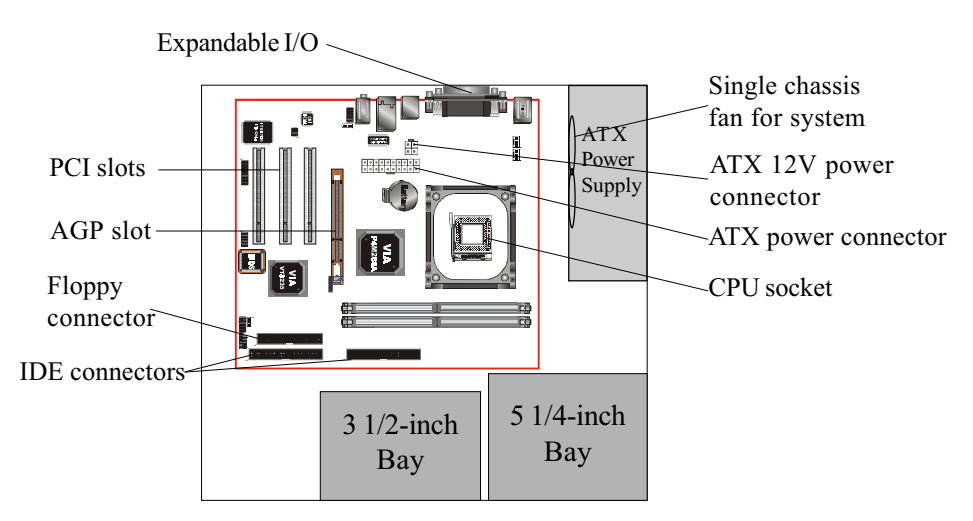

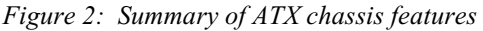

## I/O Shield Connector

The board is equipped with an I/O back panel (Figure 3). Ensure that your computer case has the appropriate I/O cutout.

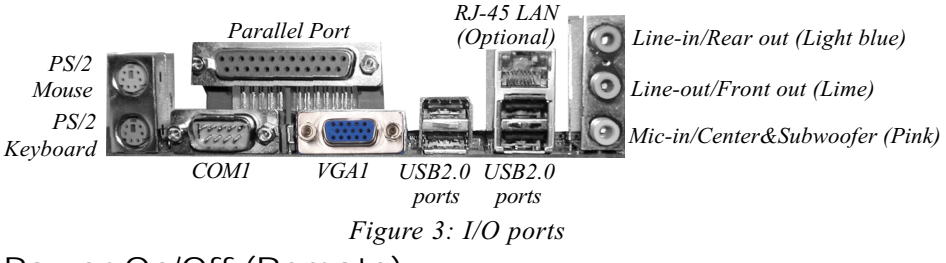

## Power-On/Off (Remote)

This board has a 20-pin ATX and a 4-pin ATX12V power supply connector (Figure 4). For power supplies that support the **Remote On/Off** feature, this should be connected to the mainboard front panel PW\_ON connector for the computer power On/Off button.

The board has been designed with "Soft Off" function. You can turn off the system in two ways: by pressing the front panel power On/Off button or using the "Soft Off" function (incorporated in the mainboard's onboard circuit controller) that can be controlled by an operating system such as Windows<sup>®</sup>XP/ME/2000/98.

- Note: For maintaining the DDR SDRAM power during STR (ACPI S3) function, it is strongly recommended to use power supplies that have a +5VSB current of (> =) 2A. Please check the 5VSB's specification that has been printed on the power supply's outer case.
- Note: The board requires a minimum of 250 Watt power supply to operate. Your system configuration (amount of memory, add-in cards, peripherals, etc.) may exceed this minimum power requirement. To ensure that adequate power is provided, use a 300 Watt (or higher) power supply.

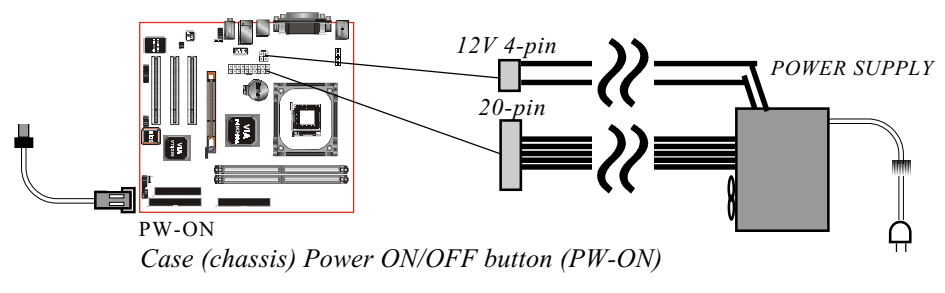

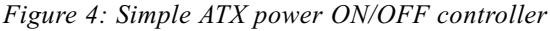

## System Block Diagram

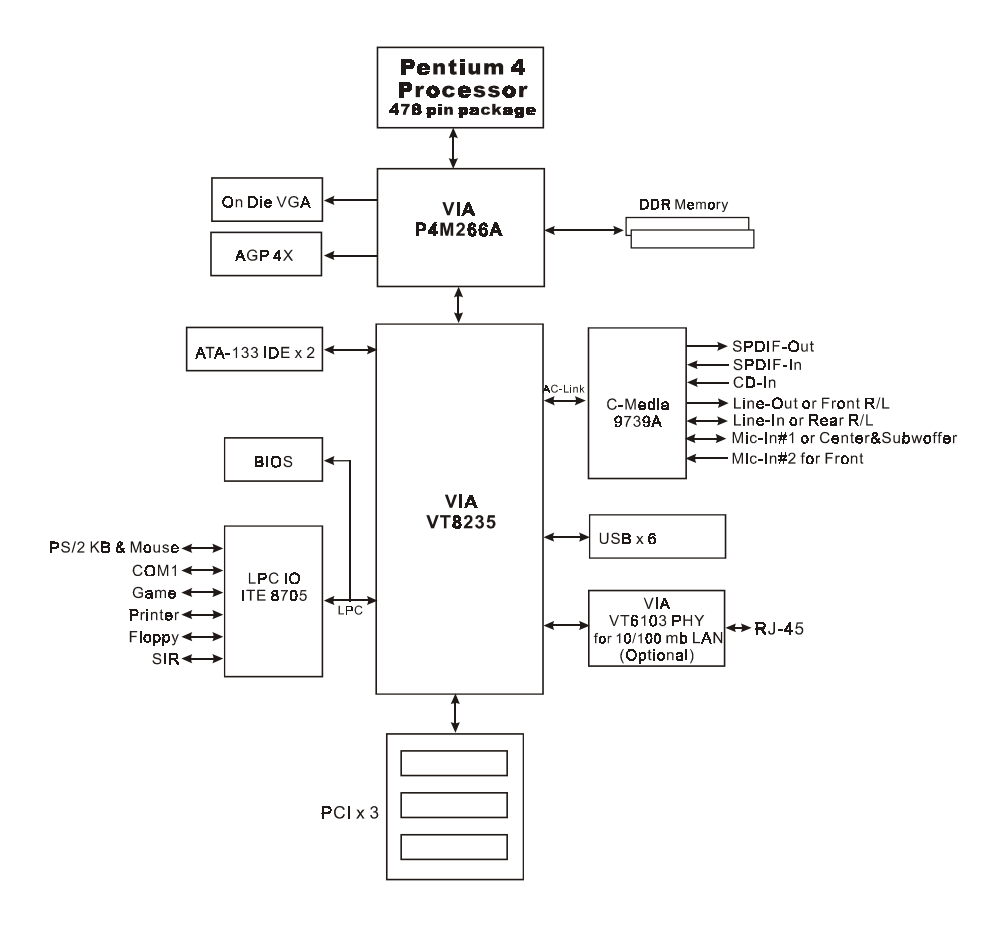

Figure 5: System Block Diagram

## Section 2 FEATURES

## Mainboard Features

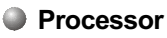

- Socket 478 Intel<sup>®</sup> Pentium<sup>®</sup> 4 processor with 533MHz front size bus up to 3.0+GHz
- Socket 478 Intel<sup>®</sup>Celeron processor with 400MHz front size bus up to 2.4 GHz

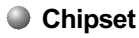

- VIA P4M266A AGPset: VIA P4M266A + VT8235
  - Built-in VIA ProSavage 8 Graphics core

Main Memory

- Two 184-pin DDR DIMM sockets for 64-bit, Unbuffered, Single/Doubleside and Non-ECC DDR-200/266 DIMMs
- Supports up to 2GB memory size

#### BIOS

- Flash EEPROM with Award BIOS
  - ACPI v2.0 compliant
  - S3 (Suspend to DRAM) sleep-state support
  - SMBIOS (System Management BIOS) v2.2 compliant
  - Supports Power failure recovery
  - Able to wake the computer from specific states by Power switch, RTC alarm, USB, PS2 KB&Mouse, Modem ring on COM#1...

#### Onboard PCI Devices

 LAN--> Embedded 10/100Mbps Fast Ethernet controller with onboard (Optional) VIA 6103 PHY • IDE--> Embedded IDE controller with 2 ordinary IDE ports up to 4 IDE devices, supports ATA-133 with up to 133MB/sec bandwidth

#### Legacy IO Controller

 ITE 8705 LPC IO controller for floppy, printer, serial, game and CIR/SIR interface

#### Audio

- Six channel audio with analog and digital output using C-Media 9739A AC'97 CODEC
  - AC'97 v2.3 compliant
  - In 2-CH mode, supports Line-In (Light blue), Line-Out (Lime) and Mic-In (Pink) at rear panel
  - In 6-CH mode, supports Rear speaker out (Light blue), Front speaker out (Lime) and Center&Subwoofer speaker out (Pink) at rear panel
  - Supports CD-In and S/PDIF-in/out interface
  - Supports Line-out and Mic-In for front panel

#### Peripheral Interfaces

- ൙ At Rear Panel
  - PS/2 keyboard and mouse ports
  - One Parallel (printer) port
  - One Serial port
  - One VGA port
  - One RJ45 LAN connector (Optional)
  - Four USB2.0 ports
  - Three Audio jacks

#### Tonboard connector and pin-header

- One floppy drive connector
- Two IDE connectors
- Two extra USB2.0 ports

- One CD-IN connector
- One S/PDIF in/out connector
- One IR connector
- One Front Panel Audio connector
- One Game port connector
- Two Fan connectors

#### Front Panel Controller

- Supports Reset & Soft-Off switches
- Supports HDD & Power LEDs
- Supports PC speaker

Expansion Slots

- One AGP slot supporting 1.5v 4X AGP cards
  - AGP v2.0 compliant
- Three PCI slots with Bus Master support
  - PCI v2.2 compliant

#### Other Features

- Magic Health a BIOS H/W monitoring utility for voltage, temperature and fan-speed sensing displayed during POST
- EZ Boot A simple shortcut to select the boot device, e.g. hard drive, CD-ROM or floppy without entering CMOS setup
- Supports exclusive KBPO (Keyboard Power On) function
- Excellent Over clocking capabilities through
  - subtle frequency tuning on FSB
  - supports complete Asynchronous FSB/Memory for overclocking
- Supports AGP card 3.3V Protection

#### Form Factor

210mm x 245 mm ATX size

## Features

## Page Left Blank

## Section 3

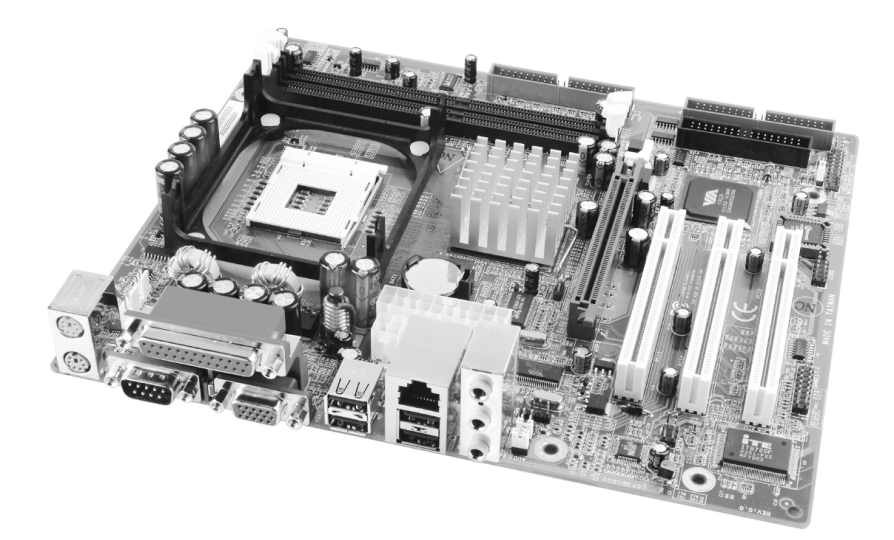

## **Mainboard Layout**

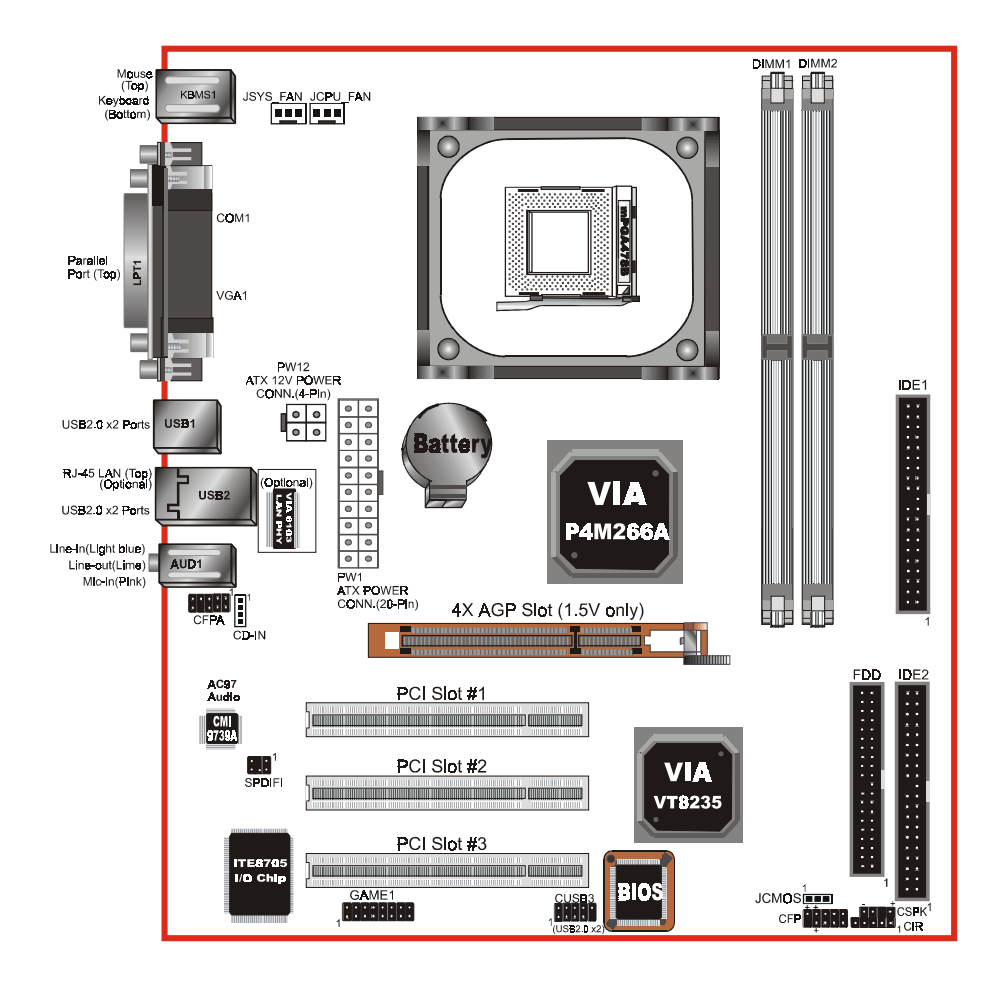

## Easy Installation Procedure

The following must be completed before powering on your new system:

- 3-1. CPU Installation
- 3-2. Jumper Settings
- 3-3. System Memory Configuration
- 3-4. Expansion Slots
- 3-5. Device Connectors

## 3-1 CPU Installation

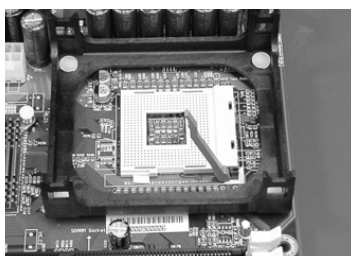

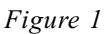

#### Step 1

Open the socket by raising the actuation lever.

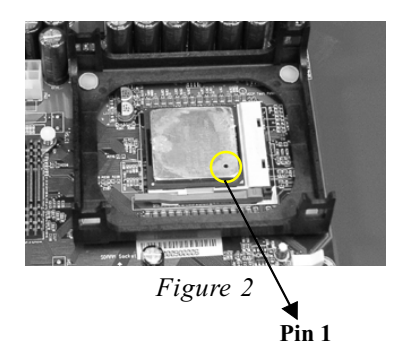

#### Step 2

Align pin 1 on the CPU with pin 1 on the CPU socket as shown in the illustration above. The CPU is keyed to prevent incorrect insertion. Don't force the processor into the socket. If it does not go in easily, check for mis-orientation and reinsert the CPU. Make sure the processor is fully inserted into the socket.

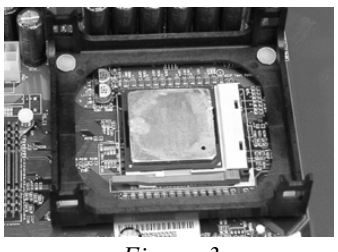

Figure 3

#### Step 3

Close the socket by lowering and locking the actuation lever.

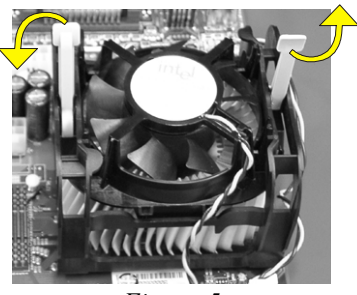

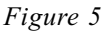

#### Step 5

Install the cooling fan assembly. Press the two clips in the direction of the arrows shown in Figure 5 to secure the assembly to the CPU socket.

#### NOTES:

- Damage to Intel Pentium<sup>TM</sup> 4 processors might result if installed with incorrect CPU fan and heatsink assemblies. Use Intel's design thermal solution shown in the illustrations above: an active heatsink; an extruded aluminum heatsink base; and a fan attached to the top of the fin array.
- Apply heatsink thermal compound or paste to the CPU to avoid CPU overheating and damage.
- In accordance with Intel Corp. specifications, do not install a CPU over 50 times to avoid bending the pins and damaging the CPU.

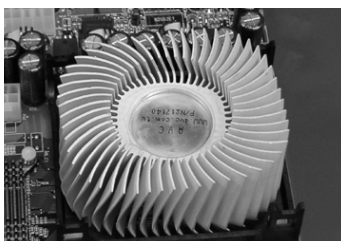

Figure 4

#### Step 4

Apply thermal compound to the top of the CPU and install the heatsink as shown.

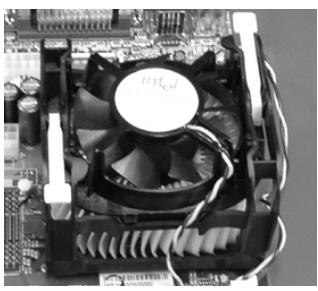

Figure 6

#### Step 6

Plug the CPU fan into the CPU fan connector.

The installation is complete.

## 3-2 Jumper Settings

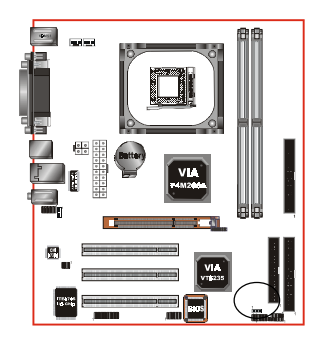

JCMOS: Clear CMOS data Jumper

If the CMOS data becomes corrupted or you forgot the supervisor or user password, clear the CMOS data to reconfigure the system back to the default values stored in the ROM BIOS.

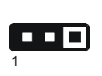

Settings: 1-2: Normal (Default) 2-3: Clear CMOS

To CMOS Clear data, please follow the steps below.

- 1. Turn off the system.
- 2. Change the jumper from "1-2" to "2-3" position for a few seconds.
- 3. Replace the jumper on to the "1-2" position.
- 4. Turn on the system and hold down the <Del> key to enter BIOS setup.

## 3-3 System Memory Configuration

### Memory Layout

The mainboard accommodates two PC1600/PC2100 184-pin DIMMs (Dual In-line Memory Modules):

- Supports up to 2.0GB of 200/266MHz DDR SDRAM
- Supports unbuffered and non-ECC DIMMs
- Supports configurations defined in the JEDEC DDR DIMM specification

Figure 6 and Table 1 show two possible memory configurations.

<Figure 6>

DDR DIMM 1 DDR DIMM 2

<Table 1>

| Total Memory     | DDR DIMM 1                                           | DDR DIMM 2                                           |
|------------------|------------------------------------------------------|------------------------------------------------------|
| = 1GB<br>Maximum | DDR SDRAM*<br>64MB, 128MB, 256MB, 512MB,<br>1GB* X 1 | None                                                 |
| = 2GB<br>Maximum | DDR SDRAM*<br>64MB, 128MB, 256MB, 512MB,<br>1GB* X 1 | DDR SDRAM*<br>64MB, 128MB, 256MB, 512MB,<br>1GB* X 1 |

#### NOTES:

• Using non-compliant memory with higher bus speeds (overclocking) may severely compromise the integrity of the system.

## DIMM Module Installation

Figure 8 displays the notch on the DDR DIMM memory module.

DIMMs have 184 pins and one notch that matches with the DDR DIMM socket. DIMM modules are installed by placing the chip firmly into the socket and pressing straight down as shown in figure 9 until the white clips close and the module fits tightly into the DIMM socket (figure 10).

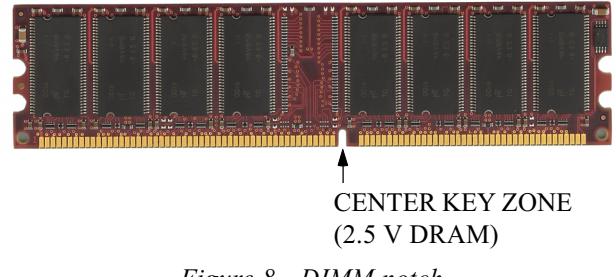

Figure 8 - DIMM notch

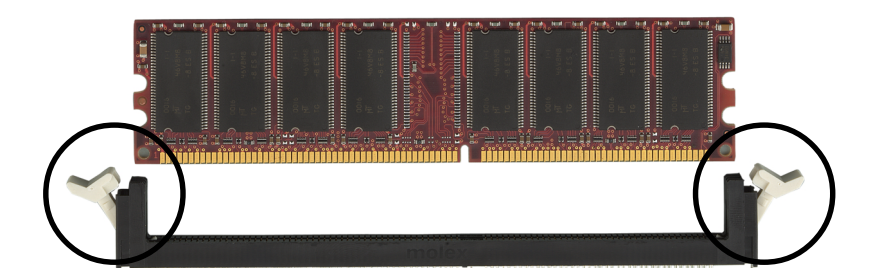

Figure 9 - DIMM module clips before installation

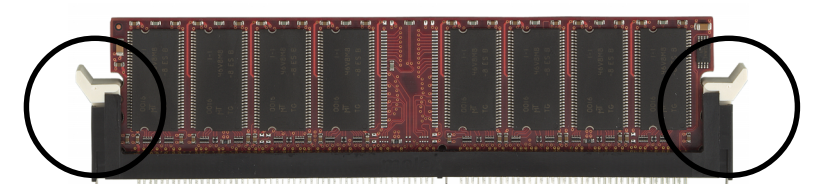

Figure 10 - DIMM module clip after installation

To remove the DIMM module press down the white clips and the module will be ejected from the socket.

#### 3-4 Expansion Slots

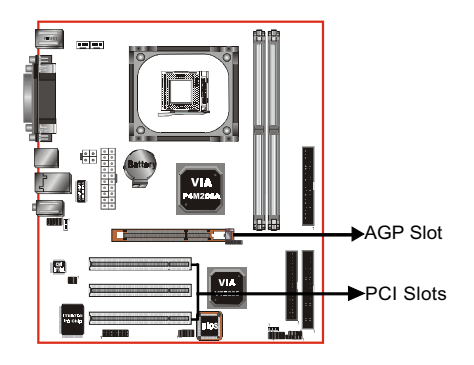

#### AGP Slot

The mainboard is equipped with an AGP slot. Make sure you install a card that supports the 1.5V specification.

#### **PCI Slots**

The mainboard is equipped with 3 PCI slots.

### Installing an Expansion Card

The steps below assume that the mainboard is already installed in the system chassis.

- 1. Make sure the PC and all other peripheral devices connected to its has been powered down.
- 2. Disconnect all power cords and cables.
- 3. Remove the system unit cover.
- 4. Remove the bracket of the slot that you intend to use. (You need to remove the screw in order to remove the bracket.)
- 5. Align the card above the slot then press it down firmly until it is completely seated in the slot.
- 6. Secure the card to the chassis with the screw you removed in step 4.
- 7. Replace the system unit cover.
- 8. Power on the PC.
- 9. Enter the BIOS step program to make the necessary settings.
- 10. Save the settings and restart the PC.
- 11. Install the software drivers of the expansion cards, if necessary.

### **AGP Card Installation Caution**

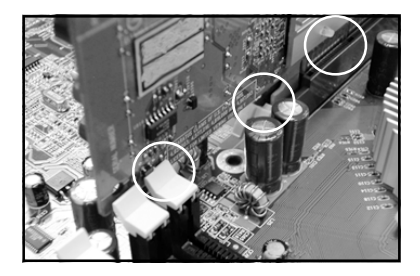

- 1. AGP card component is blocked by DIMM socket lock.
- 2. AGP slot clicker is not locked.
- 3. AGP card edge connector is not inserted properly.

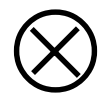

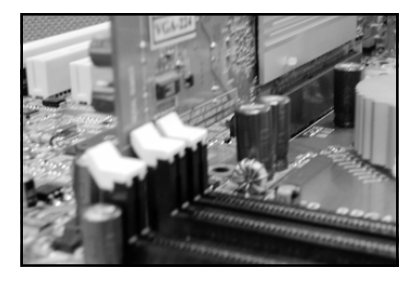

- 1. AGP card component is not blocked by DIMM socket lock.
- 2. AGP slot clicker is locked.
- 3. AGP card edge connector is inserted properly.
- 1. AGP slot clicker is not locked.
- 2. AGP card edge connector is not inserted properly.

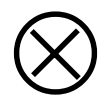

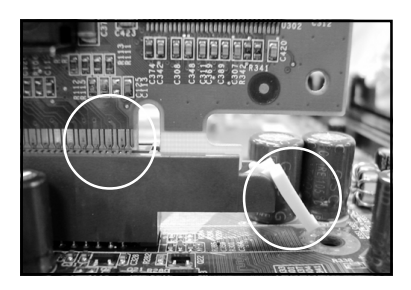

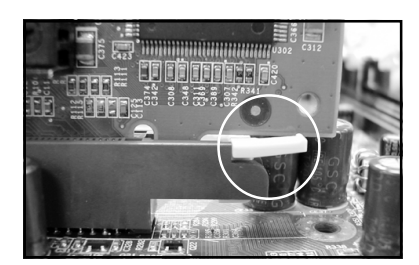

- 1. AGP slot clicker is locked.
- 2. AGP card edge connector is inserted properly.

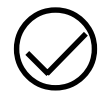

## 3-5 Connectors

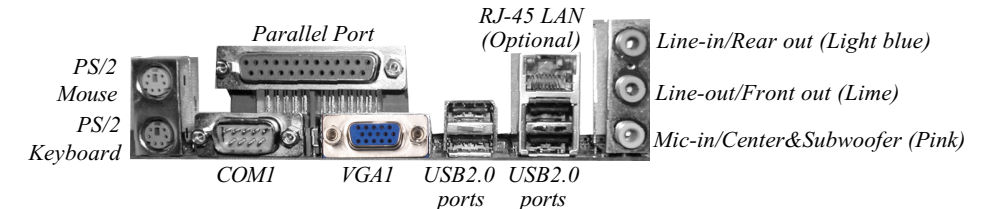

Figure 11 - I/O Ports

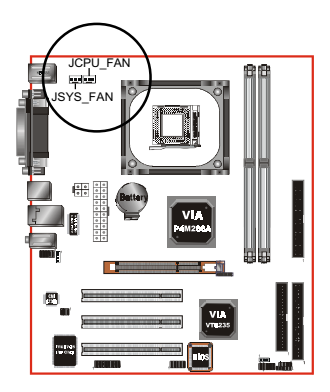

#### JCPU\_FAN / JSYS\_FAN:

CPU/Chassis Fan Power Connectors

JCPU\_FAN: The CPU must be kept cool by using a heatsink with fan assembly.

JSYS\_FAN: The chassis fan will provide adequate airflow throughout the chassis to prevent overheating the CPU.

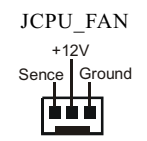

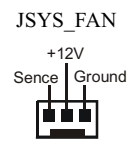

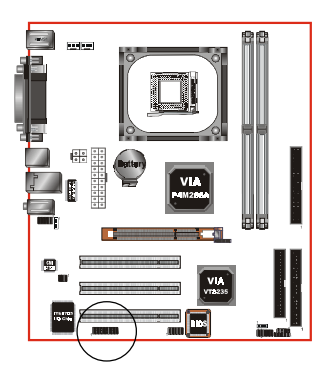

#### GAME1: Game/MIDI connector

This port works well with any application that is compatible with the standard PC joystick.

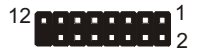

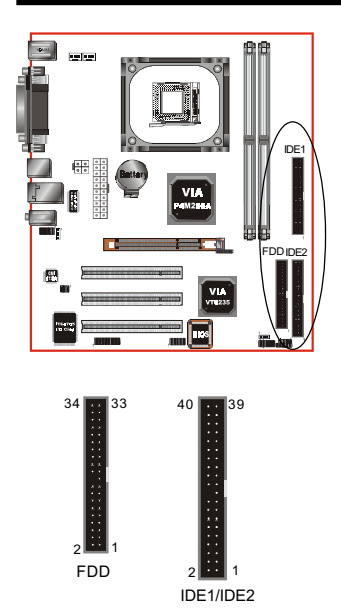

**FDD:** Floppy Controller Connector This mainboard is equipped with a floppy disk drive connector for connecting up to 2 floppy disk drives.

**IDE1/IDE2:** Ultra DMA-66/100/133 Primary/Secondary IDE Connector

This mainboard is equipped with 2 IDE disk connectors for connecting up to 4 ATA-133 IDE drives. It supports PIO and DMA mode operations for maximum data transfer rate of 133MB/sec per channel.

When use two IDE drives, one must be set to Master mode and the other one to Slave mode. Refer to your disk drive user's manual for information about selecting the proper drive switch settings.

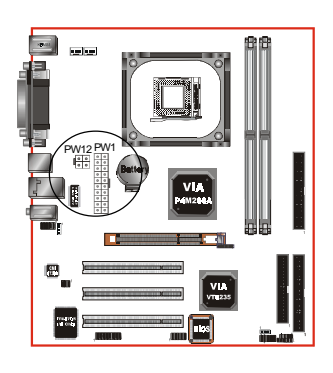

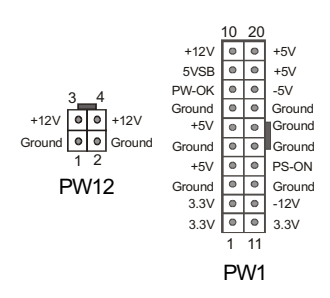

#### PW1: 20-pin ATX Power Connector

**PW12:** 4-pin ATX12V Power Connector The mainboard is equipped with a standard 20-pin ATX main power connector and a 4-pin +12V power connector for connecting an ATX12V power supply. The plugs of the power cables are designed to fit in only one orientation. Find the proper orientation then insert the plugs into the connectors until they fit in place.

#### Caution:

The PW1 and PW12 Power Connector must be used simultaneously or else this system will not boot-up.

The board requires a minimum of 250 Watt power supply to operate. Your system configuration (amount of memory, add-in cards, peripherals, etc.) may exceed this minimum power requirement. To ensure that adequate power is provided, use a 300 Watt or greater power supply.

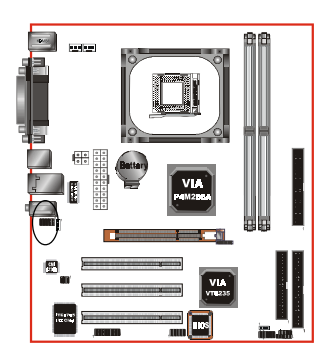

CFPA: Front Panel Audio Connector When the jumpers are removed this connector can be used for front panel audio. The front panel line-out phone jack should have a "normal close" switch . Without a phone- plug inserted, the rear panel audio is enabled. With phone plug inserted, the rear panel audio will be disabled.

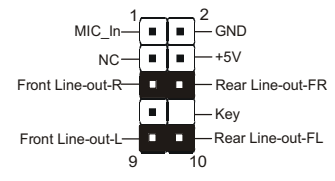

#### Settings

Pins (5-6) & (9-10) Short (default): Only the onboard rear panel audio jack can be used.

Pins (5-6) & (9-10) Open: Only front panel audio jack can be used.

In 2-Channel audio mode, Mic-In is shared for both front panel and rear panel. In 6-Channel audio mode, the Mic-In is dedicated for front panel use, and rear panel Mic-In function will switch to Center and Subwoofer support.

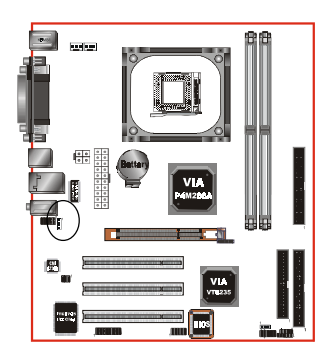

CD-IN: CD Audio IN Connector

The CD-IN connector is for receiving audio form a CD-ROM drive, TV tuner or MPEG card.

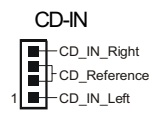

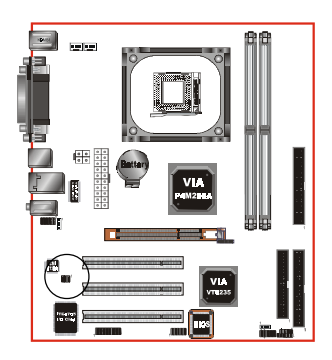

**S/PDIF:** Sony/Philips Digital InterFace connector This connector links digital audio between the mainboard and your audio devices, such as CD player, sampler or DAT recorder. It allows the digital transmission of audio data in S/PDIF format.

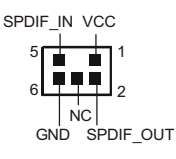

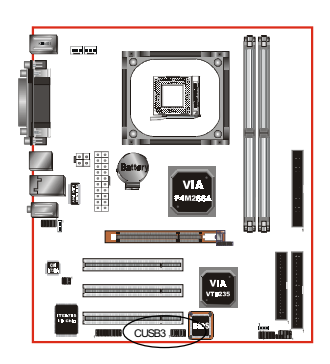

#### CUSB3: Two USB 2.0 ports

This mainboard includes 2 additional onboard USB ports, identified by two 10-pin connector.

If you wish to use the additional USB ports, install the card-edge bracket to the system chassis then insert its cables to this 10-pin connector.

USB2.0 allows data transfer speed up to 480Mbps.

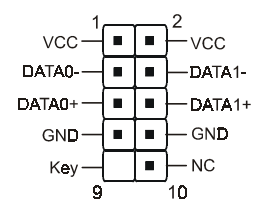

#### CAUTION!

Please make sure the USB cable has the same pin assignment. A different pin assignment may cause damage to the system.

If you need the USB cable, please contact our retailer.

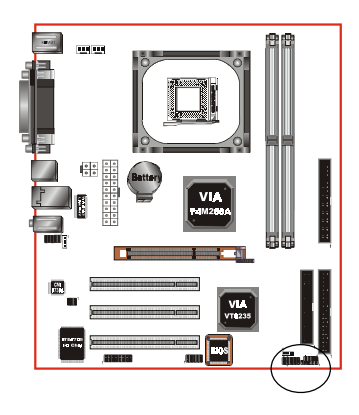

#### CFP / CIR / CSPK

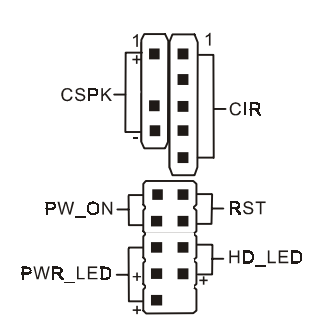

#### CFP: Front Panel Connector

#### • HD\_LED

This LED will light up whenever the hard drive is being accessed.

#### PWR\_LED

This connects to the power button of the system chassis

#### • RST

This switch allows you to reboot without having to power off the system thus prolonging the life of the power supply or system.

#### • PW\_ON

This is connected to the power button on the case. Using the Soft-Off by Pwr-BTTN feature, you can choose either Instant Off (turn off system immediately) or 4 sec delay (push the button for 4 seconds to turn off the system). When the system is in 4 sec delay mode, suspend mode is enabled by pushing the button momentarily.

#### CIR: IR connector

Connect your IrDA cable to this IR connector.

| 1.VCC  | 4.GND   |
|--------|---------|
| 2.NC   | 5. IRTX |
| 3.IRRX |         |

#### **CSPK:** Speaker

Connect to the system's speaker for beeping

1.VCC3.GND2.NC4. Speaker

Page 3-14

## 3-6 External Modem Ring-in Power ON and Keyboard Power ON Functions (KBPO)

#### Modem-Ring Power ON Function

The I/O chipset provides the two serial ports with the External Modem Ring-in Power ON function. Once you connect an external modem to COM1 or COM2, the mainboard enables you to turn on the system through remote and host dial-up control.

#### Keyboard Power ON Function

The mainboard features a keyboard power on function that enables you to turn on the power supply using a keypress. Follow these instructions to enable the Keyboard Power ON function .

Step: Use the Keyboard Power ON function (KBPO) to turn on the system by using a key press, password, or hot key combination etc. as set in the BIOS Power Management Setup menu (refer to the BIOS Power Management Setup for details). The BIOS default setting is keyboard Hot key (<Ctrl>+<F1>). To power off the system, use the Soft-OFF function under Windows XP/ME/2000/98. (refer to Windows online help).

#### NOTES:

- Intel ATX version 2.0 specification recommends a power supply that supplies >=2.0 A in 5.0 VSB. However, this mainboard supports a 5.0 VSB standby power supply > = 2A.
- We recommend you use the power supply with 2.0 A in 5.0 VSB, which supports PCI 2.3 specification for remote power-on and wake-up functions.

## 3-7 STR (Suspend To RAM) Function

This mainboard supports the STR (Suspend To RAM) power management scheme by maintaining the appropriate power states in the DDR SDRAM interface signals. The power source to the DDR SDRAM must be kept active during STR (ACPI S3). Advanced Configuration Power Interface (ACPI) provides many Energy Saving Features for operating systems that support Instant ON and QuickStart<sup>™</sup> function.

- 1. To enable STR functionality to save system power :
  - a. Install ACPI certified add-on cards (such as AGP, LAN, and modem cards).
  - b. In BIOS, under Power Management Setup (refer to Section 4), select "ACPI Suspend Type: S3(STR)" and "USB Port Wake Up Control" (if you have a USB mouse or keyboard device).
  - c. Install Windows® XP/2000/ME/98SE.
  - d. Restart the system.
  - e. Open the Control Panel Power Management application, and click the Advanced tab. In the Power buttons section, select "Stand By" from the drop-down lists.
- To activate the STR function, click the START button and choose Shut Down. In the Shut Down Windows dialog box, select the Stand By option to enter STR mode.

The following the differences between STR power saving mode and Green (or Suspend) mode:

- a. STR is the most advanced Power Management mode.
- b. STR cuts all the power supplied to peripherals except to memory max. power saving.
- c. STR saves and keeps all on-screen data including any executed applications to DDR SDRAM.
- d. In STR mode, you must push the power button (connected to the onboard PW-On of CFP pin), click your USB mouse buttons, or press your USB keyboard keys to wake up your system to the last display.

## 3-8 Supports AGP Card 3.3V Protection

The VIA P4M266A chipset supports 1.5 volt AGP graphics cards only. Inserting a 3.3 volt AGP card on an VIA P4M266A based mainboard might damage the chipset. However, this mainboard features a protection function that prevents the system from powering on when a 3.3V AGP card is inadvertently inserted into the AGP slot.

Should this happen, we recommend you to follow these steps:

- **Step 1:** Remove the 3.3V AGP card from the AGP slot.
- **Step 2:** Unplug the ATX/ATX12V power cable.
- **Step 3:** Insert a 1.5V AGP card into the AGP slot.
- **Step 4:** Wait for  $5 \sim 7$  seconds and then plug in the ATX/ATX12V power cord again (or turn on the ATX/ATX12V power switch) to turn on your system.

Note: There should be an interval of 5 ~ 7 seconds between unplugging and plugging in the power cord, or turning the ATX/ATX12V power supply on and off.

## Page Left Blank

## Section 4 BIOS SETUP

## Main Menu

The ROM BIOS provides a built-in Setup program which allows user to modify the basic system configuration and hardware parameters. The modified data is stored in a battery-backed CMOS, so that data will be retained even when the power is turned off. In general, the information saved in the CMOS RAM will stay unchanged unless there is a configuration change in the system, such as hard drive replacement or a device is added.

It is possible for the CMOS battery to fail causing CMOS data loss. If this happens you will need install a new CMOS battery and reconfigure your BIOS settings.

The BIOS setup screen and description are for reference only, and may not exactly match what you see on your screen. The contents of BIOS are subject to change without notice. Please visit our website for updates.

#### To enter the Setup Program :

Power on the computer and press the <Del> key during the POST (Power On Self Test). The BIOS CMOS SETUP UTILITY opens.

| Phoenix - AwardBIOS CMOS Setup Utility                                       |                         |  |  |
|------------------------------------------------------------------------------|-------------------------|--|--|
| ► Standard CMOS Features                                                     | ► Power BIOS Features   |  |  |
| Advanced BIOS Features                                                       | Load Fail-Safe Defaults |  |  |
| Advanced Chipset Features                                                    | Load Optimized Defaults |  |  |
| Integrated Peripherals                                                       | Set Supervisor Password |  |  |
| ▶ Power Management Setup                                                     | Set User Password       |  |  |
| PnP/PCI Configurations                                                       | Save & Exit Setup       |  |  |
| ► PC Health Status                                                           | Exit Without Saving     |  |  |
| Esc : Quit F9 : Menu in BIOS ↑↓ → + : Select Item<br>F10 : Save & Exit Setup |                         |  |  |
| Time, Date, Hard Disk Type                                                   |                         |  |  |
| Figure 1: CMOS Setup Utility                                                 |                         |  |  |

The main menu displays all the major selection items. Select the item you need to reconfigure. The selection is made by moving the cursor (press any direction (arrow key ) to the item and pressing the 'Enter' key. An on-line help message is displayed at the bottom of the screen as the cursor is moved to various items which provides a better understanding of each function. When a selection is made, the menu of the selected item will appear so that the user can modify associated configuration parameters.

## 4-1 Standard CMOS Setup

Choose "STANDARD CMOS FEATURES" in the CMOS SETUP UTILITY Menu (Figure 2). Standard CMOS Features Setup allows the user to configure system settings such as the current date and time, type of hard disk drive installed, floppy drive type, and display type. Memory size is auto-detected by the BIOS and displayed for your reference. When a field is highlighted (use direction keys to move the cursor and the <Enter> key to select), the entries in the field can be changed by pressing the <PgDn> or the <PgUp> key.

| Phoenix - AwardBIOS CMOS Setup Utility<br>Standard CMOS Features                                                             |                                                    |                                                    |  |  |
|----------------------------------------------------------------------------------------------------|----------------------------------------------------|----------------------------------------------------|--|--|
| Date (mm:dd:yy)<br>Time (bb:mm:se)                                                                                           | Wed, Apr 2 2003                                    | Item Help                                          |  |  |
| TDE Deinoeu Mootoe                                                                                                    | 11. 5. 57                                          | Menu Level 🔸                                       |  |  |
| <ul> <li>IDE Frimary Master</li> <li>IDE Primary Slave</li> <li>IDE Secondary Master</li> <li>IDE Secondary Slave</li> </ul> |                                                    | Change the day, month,<br>year and century         |  |  |
| Drive A<br>Drive B                                                                                                    | [1.44M, 3.5 in.]<br>[None]                         |                                                    |  |  |
| Video<br>Halt On                                                                                                    | [EGA/VGA]<br>[All , But Keyboard]                  |                                                    |  |  |
| Base Memory<br>Extended Memory<br>Total Memory                                                                               | 640K<br>65472K<br>1024K                            |                                                    |  |  |
| î↓++:Move Enter:Select<br>F5: Previous Values                                                                                | +/-/PU/PD:Value F10:Save<br>F6: Fail-Safe Defaults | ESC:Exit F1:General Help<br>F7: Optimized Defaults |  |  |

Figure 2: Standard CMOS Setup

Notes:

- If the hard disk Primary Master/Slave and Secondary Master/Slave are set to Auto, the hard disk size and model will be auto-detected.
- The "Halt On:" field is used to determine when the BIOS will halt the system if an error occurs.
- Floppy 3 Mode support is a mode used to support a special 3.5-inch drive used in Japan. This is a 3.5-inch disk that stores 1.2 MB. The default setting for this is disabled.

## 4-2 Advanced BIOS Features

Selecting the "ADVANCED BIOS FEATURES" option in the CMOS SETUP UTILITY menu allows users to change system related parameters in the displayed menu. This menu shows all of the manufacturer's default values for the board.

Pressing the [F1] key displays a help message for the selected item.

| Phoenix - AwardBIOS CMOS Setup Utility<br>Advanced BIOS Features                                  |                                                    |  |  |  |
|---------------------------------------------------------------------------------------------------|----------------------------------------------------|--|--|--|
| Hard Disk Boot Priority [Press Enter]                                                             | Item Help                                          |  |  |  |
| CPU L1 & L2 Cache [Enabled]                                                                       | Menu Level 🕨                                       |  |  |  |
| Quick Power_On_Self Test [Enabled]                                                                | Select Hard Disk Boot                              |  |  |  |
| First Boot Device [Floppy]<br>Second_Boot_Device [Hard Disk]                                      | Device Priority                                    |  |  |  |
| Third Boot Device [LS120]<br>Boot Other Device [Enabled]                                          |                                                    |  |  |  |
| Swap Floppy Drive [Disabled]<br>Boot Up Floppy Seek [Enabled]                                     |                                                    |  |  |  |
| Boot Up NumLock Status [On]<br>Gate A20 Option [Past]                                             |                                                    |  |  |  |
| Typematic Rate Setting [Disabled]                                                                 |                                                    |  |  |  |
| x Typematic Delay (Msec) 250<br>Committe Delay (Msec) 250                                         |                                                    |  |  |  |
| OS Select For DRAM > 64MB [Non-0S2]<br>Small Logo(EPA) Show [Enabled]                             |                                                    |  |  |  |
| ↑↓→+:Move Enter:Select +/-/PU/PD:Ualue F10:Save D<br>F5: Previous Ualues F6: Fail-Safe Defaults D | ESC:Exit F1:General Help<br>F7: Optimized Defaults |  |  |  |

Figure 3: BIOS Features Setup

#### Hard Disk Boot Priority

This item allows you to select the hard disk boot priority.

## BIOS

#### Virus Warning

During and after system boot up, any attempt to write to the boot sector or partition table of the hard disk drive halts the system and an error message appears.

You should then run an anti-virus program to locate the virus. Keep in mind that this feature protects only the boot sector, not the entire hard drive.

- **Enabled**: Activates automatically when the system boots up causing a warning message to appear when anything attempts to access the boot sector.
- **Disabled**: No warning message appears when anything attempts to access the boot sector.
  - **Note:** Many disk diagnostic programs that access the boot sector table can trigger the virus warning message. If you plan to run such a program, we recommend that you first disable the virus warning.

#### CPU L1 & L2 Cache

This controls the status of the processor's internal and external (L2) cache area. Options: Enabled, Disabled.

#### **CPU L2 Cache ECC Checking**

This item allows you to enable/disable CPU L2 Cache ECC checking. Options: Enabled, Disabled.

#### **Quick Power On Self Test**

This category speeds up the Power On Self Test (POST). The default is Enabled. **Enabled**: This setting will shorten or skip of the items checked during POST. **Disabled**: Normal POST.

#### First /Second/Third/Other Boot Device

The BIOS attempts to load the operating system from the devices in the sequence selected in these items.

Options: Floppy, LS120, HDD-0, SCSI, CDROM, HDD-1, HDD-2, HDD-3, ZIP100, USB-FDD, USB-ZIP, USB-CDROM, USB-HDD, LAN, Disabled.

#### **Boot Other Device**

When enabled, the system searches all other possible locations for an operating system if it fails to find one in the devices specified under the first, second, and third boot devices. The default is Enabled.

Options: Enabled, Disabled.
#### Swap Floppy Drive

This will swap your physical drive letters A & B if you are using two floppy disks. Options: Enabled, Disabled.

#### Boot Up Floppy Seek

If this item is enabled, it checks the size of the floppy disk drives at start-up time. You don't need to enable this item unless you have a legacy diskette drive with 360K capacity. The default is Disabled.

Options: Enabled, Disabled.

#### **Boot Up NumLock Status**

This controls the state of the NumLock key when the system boots. The default is On.

**On**: The keypad acts as a 10-key pad.

Off: The keypad acts like cursor keys.

#### **Typematic Rate Setting**

This determines the keystrokes repeat rate. The default is Disabled.

Enabled: Allows typematic rate and typematic delay programming.

**Disabled**: The typematic rate and typematic delay will be controlled by the keyboard controller in your system.

#### Typematic Rate (Chars/Sec)

This is the number of characters that will be repeated by a keyboard press. The default is 6. Options:  $6 \sim 30$  characters per second.

#### Typematic Delay (msec)

This setting controls the time between the first and the second character displayed by typematic auto-repeat. The default is 250. Options: 250/500/750/1000 msec.

#### **Security Option**

This category allows you to limit access to the System and Setup, or just to Setup. The default is Setup.

- **System**: The system will not boot and the access to Setup will be denied if the correct password is not entered at the prompt.
- Setup: The system will boot; but the access to Setup will be denied if the incorrect password is not entered at the prompt.

#### OS Select For DRAM > 64 MB

Some operating systems require special handling. Use this option only if your system has greater than 64 MB of memory. The default is Non-OS2.

**OS2**: Select this if you are running the OS/2 operating system with greater than 64 MB of RAM.

Non-OS2: Select this for all other operating systems and configurations.

#### Small Logo (EPA) Show

If the BIOS contains an internal bitmap picture, this option sets the bitmap display at the top right corner of the screen.

Options: Enabled, Disabled.

## 4-3 Advanced Chipset Features

Choose the "ADVANCED CHIPSET FEATURES" option in the CMOS SETUP UTILITY menu to display following menu.

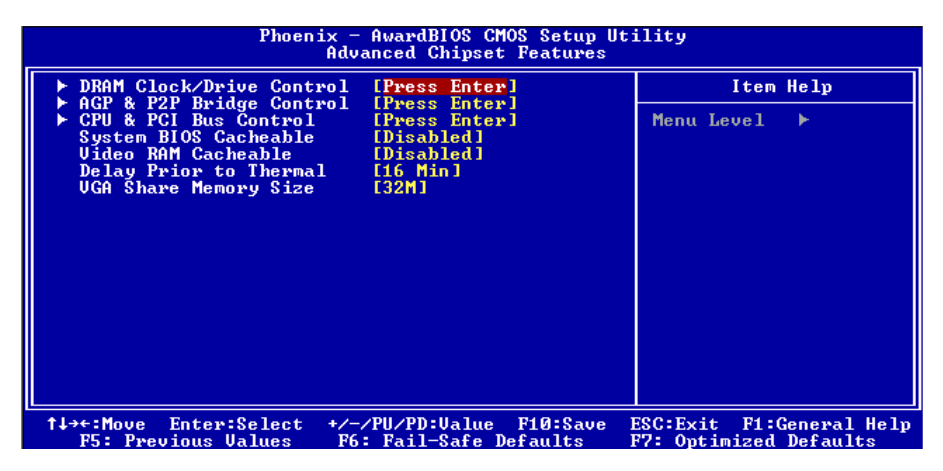

Figure 4: Chipset Features Setup

#### System BIOS Cacheable

This item allows the system to be cached in memory for faster execution. Options: Disabled, Enabled.

#### Video RAM Cacheable

This option allows the CPU to cache read/writes of the video RAM. Options: Disabled, Enabled.

#### **Delay Prior to Thermal**

Set this item to enable the CPU Thermal function to engage after the specified time. The default is 16 minutes. Options: 4, 8, 16, 32 minutes.

#### VGA Share Memory Size

This item allows you to select the VGA share memory size for video. Options: 8M, 16M, 32M, Disabled.

## DRAM Clock / Drive Control

Scroll to DRAM Clock/Drive Control and press <Enter>. The following screen

#### appears:

| Phoenix - AwardBIOS CMOS Setup Utility<br>DRAM Clock/Drive Control                                                                                                    |                                                                                          |               |  |
|----------------------------------------------------------------------------------------------------|------------------------------------------------------------------------------------------|---------------|--|
| Current FSB Frequency                                                                                                    |                                                                                          | Item Help     |  |
| DRAM Clock<br>DRAM Clock<br>DRAM Timing<br>× SDRAM CAS Latency<br>× Bank Interleave<br>× Precharge to Active(Trp)<br>× Active to Precharge(Tras)<br>× Active to CMD(Trcd)<br>× DRAM Command Rate<br>DRAM Burst Len<br>CPU read DRAM Mode | [By SPD]<br>[By SPD]<br>2<br>Disabled<br>3T<br>6T<br>3T<br>2T Command<br>[4]<br>[Medium] | Menu Level ►► |  |

#### **Current FSB Frequency**

Display the current CPU front side bus frequency information.

#### **Current DRAM Frequency**

Display the current DRAM frequency information.

#### **DRAM Clock**

This item allows you to select DRAM clock. Options: By SPD, 100MHz, 133MHz.

#### **DRAM** Timing

For setting DRAM Timing select By SPD to follow SDRAM Serial Presence Detect Specification.

Options: Manual, Auto by SPD.

#### **DRAM CAS Latency**

Enables you to select the CAS latency time. The value is set at the factory depending on the DRAM installed. Do not change the values in this field unless you change specifications of the installed DRAM and DRAM clock from DRAM Timing Selectable. The default is set by SPD (see 'DRAM Timing'). Options: 2, 2.5.

#### **Bank Interleave**

The item allows you to set how many banks of SDRAM support in your mainboard. Default is by SPD.

Options: 2 Bank, 4 Bank, Disabled.

#### Precharge to Active (Trp)

This item refers to the number of cycles required to return data to its original location to close the bank or the number of cycles required to page memory before the next bank activate command can be issued. The default is by DRAM SPD. Options: 3T, 2T.

#### Active to Precharge (Tras)

This item sets the minimum RAS pulse width. The default is by DRAM SPD. Options: 5T, 6T.

#### Active to CMD (Trcd)

This item sets the timing parameters for the system memory such as the CAS (Column Address Strobe) and RAS (Row Address Strobe). The default is by DRAM SPD. Options: 3T, 2T.

#### **DRAM Command Rate**

Setup the timing at each cycle. Options: 1T Command, 2T Command.

## AGP & P2P Bridge Control

Scroll to AGP & P2P Bridge Control and press <Enter>. The following screen appears:

| Phoenix - AwardBIOS CMOS Setup Utility<br>AGP & P2P Bridge Control |                                      |                |  |
|--------------------------------------------------------------------|--------------------------------------|----------------|--|
| AGP Aperture Size                                                  | [64M]                                | Item Help      |  |
| AGP Driving Control                                                |                                      | Menu Level 🕨 🕨 |  |
| AGP Fast Write<br>AGP Master 1 WS Write<br>AGP Master 1 WS Read    | [Disabled]<br>[Enabled]<br>[Enabled] |                |  |

#### AGP Aperture Size (MB)

This item defines the size of the aperture if you use an AGP graphics adapter. It refers to a section of the PCI memory address range used for graphics memory. Options: 4M, 8M, 16M, 32M, 64M, 128M, 256M.

#### AGP Mode

Chipset AGP Mode support. Options: 1X, 2X, 4X.

#### AGP Driving Control

This item allows you to adjust the AGP driving force. Choose Manual to key in a AGP Driving Value in the next selection. This field is recommended to set in **Auto** for avoiding any error in your system.

Options: Auto, Manual.

#### AGP Fast Write

Selecting Enabled allows to use Fast Write Protocol for 4X AGP card. Options: Enabled, Disabled.

#### AGP Master 1 WS Write

When Enabled, Writes to the AGP (Accelerated Graphics Port) are executed with one wait states. Options: Enabled, Disabled.

#### AGP Master 1 WS Read

When Enabled, Reads to the AGP (Accelerated Graphics Port) are executed with one wait states.

Options: Enabled, Disabled.

## CPU & PCI Bus Control

Scroll to CPU & PCI Bus Control and press <Enter>. The following screen appears:

| Phoenix - AwardBIOS CMOS Setup Utility<br>CPU & PCI Bus Control |            |                |  |
|-----------------------------------------------------------------|------------|----------------|--|
| CPU to PCI Write Buffer                                         | Item Help  |                |  |
| PCI Master 0 ws write<br>PCI Delay Transaction                  | [Disabled] | Menu Level 🕨 🕨 |  |

#### CPU to PCI Write Buffer

When enabled, up to four words of data can be written to the PCI bus without interruting the CPU. When disabled, a write buffer is not used and the CPU read cycle will not be completed until the PCI bus signals that it is ready to receive the data. Options: Enabled, Disabled.

#### PCI Master 0 WS Write

When Enabled, Writes to the PCI bus are commanded with zero wait states. Options: Enabled, Disabled.

#### **PCI Delay Transaction**

The chipset has an embedded 32-bit posted write buffer to support delay transactions cycles. Select Enabled to support compliance with PCI specification version 2.3. Options: Enabled, Disabled.

## 4-4 Integrated Peripherals

| Phoenix - AwardBIOS CMOS Setup Utility<br>Integrated Peripherals                         |                                                    |                                                    |  |
|------------------------------------------------------------------------------------------|----------------------------------------------------|----------------------------------------------------|--|
| ► VIA OnChip IDE Device                                                                  | e [Press Enter]                                    | Item Help                                          |  |
| <ul> <li>VIH Unthip PCI Device</li> <li>SuperIO Device<br/>Init Display First</li> </ul> | Press Enter]<br>[Press Enter]<br>[PCI Slot]        | Menu Level ►                                       |  |
| ↓<br>↑↓++:Move Enter:Select<br>F5: Previous Values                                       | +/-/PU/PD:Value F10:Save<br>F6: Fail-Safe Defaults | ESC:Exit F1:General Help<br>F7: Optimized Defaults |  |

Figure 5: Integrated Peripherals

#### **Init Display First**

If two video cards are used (1 AGP and 1 PCI) this specifies which one will be the primary display adapter. The default is PCI Slot.

Options: PCI Slot, AGP.

### ▶ VIA OnChip IDE Device

Scroll to VIA Onchip IDE Device and press <Enter>. The following screen appears:

| Phoenix - AwardBIOS CMOS Setup Utility<br>VIA OnChip IDE Device                                                                    |                                                                |               |  |
|----------------------------------------------------------------------------------------------------|----------------------------------------------------------------|---------------|--|
| OnChip IDE Channel0                                                                                                    | [Enabled]                                                      | Item Help     |  |
| OnChip IDE Channell<br>IDE Prefetch Mode<br>Primary Master PIO<br>Primary Slave PIO<br>Secondary Master PIO<br>Secondary Slave PTO | LEnabled]<br>[Enabled]<br>[Auto]<br>[Auto]<br>[Auto]<br>[Auto] | Menu Level ►► |  |
| Primary Master UDMA<br>Primary Slave UDMA<br>Secondary Master UDMA<br>Secondary Slave UDMA<br>IDE HDD Block Mode                   | [Auto]<br>[Auto]<br>[Auto]<br>[Auto]<br>[Enabled]              |               |  |

#### OnChip IDE Channel0/1

The integrated peripheral controller contains an IDE interface with support for two IDE channels. Select "Enabled" to activate each channel separately.

Options: Enabled, Disabled.

Note: If you do not use the onboard IDE connector, then you will need to set the Onboard Primary PCI IDE and Onboard Secondary PCI IDE to "Disabled".

#### IDE Prefetch Mode

Selecting "Enabled" reduces latency between each drive read/write cycle, but may cause instability in IDE subsystems that cannot support such fast performance. If you are getting disk drive errors, try setting this value to Disabled. This field does not appear when the Internal PCI/IDE field, above, is Disabled. Options: Enabled, Disabled.

#### Primary/Secondary Master/Slave PIO

The four IDE PIO (Programmed Input/Output) fields let you set a PIO mode (0-4) for each of the four IDE devices that the onboard IDE interface supports. Modes 0 to 4 provide successively increased performance. In Auto mode, the system automatically determines the best mode for each device.

Options: Auto, Mode  $0 \sim 4$ .

#### Primary/Secondary Master/Slave UDMA

Select the mode of operation for the IDE drive. Ultra DMA-33/66/100/133 implementation is possible only if your IDE hard drive supports it and the operating environment includes a DMA driver. If your hard drive and your system software both support Ultra DMA-33/66/100/133, select Auto to enable UDMA mode by BIOS. Options: Auto, Disabled.

#### IDE HDD Block Mode

Block mode is also called block transfer, multiple commands, or multiple sector read/ write. If your IDE hard drive supports block mode (most new drives do), select Enabled for automatic detection of the optimal number of block read/writes per sector the drive can support.

Options: Enabled, Disabled.

## VIA Onchip PCI Device

Scroll to VIA Onchip PCI Device and press < Enter>. The following screen appears:

| Phoenix - AwardBIOS CMOS Setup Utility<br>VIA OnChip PCI Device                                                                                                    |               |  |  |
|----------------------------------------------------------------------------------------------------|---------------|--|--|
| UIA-3058 AC97 Audio [Auto]                                                                                                    | Item Help     |  |  |
| UIA-5023 ONCHIP LAW [Huto]<br>UIA-6102 MAC Address Input[Press Enter]<br>Onboard Lan Boot ROM [Disabled]<br>OnChip USB Controller [All Enabled]<br>OnChip EHCI Controller [Enabled]<br>USB Keyboard Support [Disabled]<br>USB Mouse Support [Disabled] | Menu Level ►► |  |  |

#### VIA-3058 AC97 Audio

This item allows you to disable the chipset on-chip support for AC97 Audio. Options: Auto, Disabled.

### VIA-3043 Onchip LAN (Optional)

Enables the onboard LAN feature. Options: Auto, Disabled.

#### VIA-6102 MAC Address (Optional)

Allows you to input the VIA-6102 MAC address.

#### **Onboard Lan Boot ROM (Optional)**

Enable/disable the onboard LAN Boot ROM. Options: Enabled, Disabled.

#### **Onchip USB Controller**

Enables the USB controller. Options: All Enabled, All Disabled, 1&2 USB Port, 2&3 USB Port, 1&3 USB Port, 1 USB Port, 2 USB Port, 3 USB Port.

#### **Onchip EHCI Controller**

Enables the EHCI (USB2.0) controller. Options: Enabled, Disabled.

#### **USB Keyboard Support**

Enable/disable support for USB keyboard. Options: Enabled, Disabled.

#### **USB Mouse Support**

Enable/disable support for USB mouse. Options: Enabled, Disabled.

## Super IO Chip Setup

Scroll to Super IO Chip Setup and press <Enter>. The following screen appears:

| Phoenix - AwardBIOS CMOS Setup Utility<br>SuperIO Device                                                                                                    |                                                                                  |               |  |
|----------------------------------------------------------------------------------------------------|----------------------------------------------------------------------------------|---------------|--|
| Onboard FDC Controller                                                                                                    | [Enabled]                                                                        | Item Help     |  |
| Informate Serial Fort 1<br>Informed Port Select<br>UR2 Duplex Mode<br>Onboard Parallel Port<br>Parallel Port Mode<br>ECP Mode Use DMA<br>Game Port Address<br>Midi Port Address<br>Midi Port IRQ | C300/1841<br>[Disabled]<br>[Half]<br>[378/1807]<br>[39]<br>[30]<br>[330]<br>[10] | Menu Level ►► |  |

#### **Onboard FDC Controller**

Select Enabled if your system has a floppy disk controller (FDC) installed on the system board and you wish to use it. If you install add-in FDC or the system has no floppy drive, select Disabled in this field.

Options: Enabled, Disabled.

#### **Onboard Serial Port 1**

Select an address and corresponding interrupt for the first serial port. Options: 3F8/IRQ4, 2E8/IRQ3, 3E8/IRQ4, 2F8/IRQ3, Disabled, Auto.

#### **Infrared Port Select**

Select an address for Infrared port. Options: 3F8/IRQ4, 2E8/IRQ3, 3E8/IRQ4, 2F8/IRQ3, Disabled, Auto.

#### **UR2 Duplex Mode**

This item allows you to select IR half/full duplex function. Options: Half, Full.

#### **Onboard Parallel Port**

This field allows the user to configure the LPT port. Options: 378/IRQ7, 278/IRQ5, 3BC/IRQ7, Disabled.

#### **Parallel Port Mode**

This field allows the user to select the parallel port mode. Options: SPP, EPP, ECP, ECP+EPP.

#### ECP Mode USE DMA

This field allows the user to select DMA1 or DMA3 for the ECP mode. Options: DMA1, DMA3.

## BIOS

#### **Game Port Address**

Select an address for the Game port. Options: 201, 209, Disabled.

#### **Midi Port Address**

Select an address for the Midi port. Options: 300, 330, Disabled.

#### Midi Port IRQ

Select an interrupt for the Midi port. Options: 5, 10.

## 4-5 Power Management Setup

Choose the "POWER MANAGEMENT SETUP" in the CMOS SETUP UTILITY to display the following screen. This menu allows the user to modify the power management parameters and IRQ signals. In general, these parameters should not be changed unless it's absolutely necessary.

| Phoenix - AwardBIOS CMOS Setup Utility<br>Power Management Setup                                                                                                    |                                                                                                    |                                                    |  |
|----------------------------------------------------------------------------------------------------|----------------------------------------------------------------------------------------------------|----------------------------------------------------|--|
| ACPI function                                                                                                    | [Enabled]                                                                                                    | Item Help                                          |  |
| HCFI Suspend lype<br>Power Management Option<br>HDD Power Down<br>Suspend Mode<br>Uideo Off Option<br>Wideo Off Method<br>MODEM Use IRQ<br>Soft-Off by PURBIN<br>Run UGABIOS if S3 Resume<br>PWRON After PWR-Fail<br>► IRQ/Event Activity Detect | ISICPOS/I<br>[User Define]<br>[Disable]<br>[Suspend -> Off]<br>[U/H SYNC+Blank]<br>[3]<br>[Instant-Off]<br>[Auto]<br>[Off]<br>[Press Enter] | Menu Level ►                                       |  |
| †↓→←:Move Enter:Select +/<br>F5: Previous Values F6                                                                                                    | /PU/PD:Value F10:Save<br>: Fail-Safe Defaults                                                                                               | ESC:Exit F1:General Help<br>F7: Optimized Defaults |  |

Figure 6: Power Management

#### **ACPI Function**

This option allows you to select ACPI Function. The default is Enabled. Options: Enabled, Disabled.

#### ACPI Suspend Type

This item allows you to select S1(POS) or S3(STR) function. Options: S1(POS), S3(STR), S1&S3.

#### **Power Management Option**

Use this to select your Power Management selection. The default is User define.

- Max.saving: Maximum power savings. Inactivity period is 1 minute in each mode.
- Min. saving: Minimum power savings. Inactivity period is 1 hour in each mode.
- User define: Allows user to define PM Timers parameters to control power saving mode.

#### HDD Power Down

When enabled and after the set time of system inactivity, the hard disk drive will be powered down while all other devices remain active.

Options: Enabled, 1Min ~ 15Min.

#### Suspend Mode

enabled and after the set time of system inactivity, all devices except the CPU will be shut off.

Options: Enabled, 1, 2, 4, 6, 8, 10, 20, 30, 40min and 1hour.

#### Video Off Option

When enabled, this feature allows the VGA adapter to operate in a power saving mode. Always On: Monitor will remain on during power saving modes. Suspend->Off: Monitor blanked when the systems enters the suspend mode.

#### Video Off Method

This option allows you to select how the video will be disabled by the power management. The default is V/H Sync + Blank

| V/H Sync + Blank: | System turns off vertical and horizontal synchronization ports and writes blanks to the video buffer.                                                                                                    |
|-------------------|----------------------------------------------------------------------------------------------------|
| DPMS Support:     | Select this option if your monitor supports the Display Power<br>Management Signaling (DPMS) standard of the Video<br>Electronics Standards Association (VESA). Use the software<br>supplied for your video subsystem to select video power<br>management values. |
| Blank Screen:     | System only writes blanks to the video buffer.                                                                                                    |

#### MODEM Use IRQ

Name the interrupt request (IRQ) line assigned to the modem (if any) on your system. Activity of the selected IRQ always awakens the system. Default is IRQ 3. Options: N/A, 3, 4, 5, 7, 9, 10, 11

#### Soft-Off by PWRBTN

Pressing the power button for more than 4 seconds forces the system to enter the Soft-Off state when the system has "hung." The default is Instant-off. Options: Delay 4 Sec, Instant-Off.

#### **Run VGABIOS if S3 Resume**

This determines whether or not to enable the system to run the VGA BIOS when resuming from S3(STR) or S1&S3.

Options: Auto, Yes, No.

#### **PWRON After PWR-Fail**

Configures the system to auto-restart or remain off after a power interrupt.

Off: System remains off after a power interrupt.

On: System always restarts after a power interrupt.

Auto: Depends on whether the system was safely shutdown before power failure.

## IRQ/Event Activity Detect

Scroll to IRQ/Event Activity Detect and press <Enter>. The following screen appears:

| Phoenix - AwardBIOS CMOS Setup Utility<br>IRQ/Event Activity Detect         |                                              |  |  |
|-----------------------------------------------------------------------------|----------------------------------------------|--|--|
| PS2KB Wakeup Select [Hot key]                                               | Item Help                                    |  |  |
| PS2MS Wakeup from S3/S4/S5[CtF1+F1]<br>PS2MS Wakeup from S3/S4/S5[Disabled] | Menu Level 🕨                                 |  |  |
| USB Resume from S3 [Disabled]<br>PowerOn by PCI Card [Enabled]              | When Select Password,                        |  |  |
| Modem Ring Resume [Enabled]<br>RTC Alarm Resume [Disabled]                  | Please press ENTER key<br>to change Password |  |  |
| x Date (of Month) 0<br>x Resume Time (hh:mm:ss) 0:0:0:0                     | Max 8 numbers.                               |  |  |

#### PS2KB Wakeup Select

This item allows you to select Hot Key or Password to wake-up the system by PS2 Keyboard. When select Password, please press ENTER key to change password max 8 numbers.

Options: Hot key, Password.

#### PS2KB Wakeup form S3/S4/S5

This item allows you to set a Hot Key to wake-up the system by PS2 Keyboard from S3/S4/S5 mode.

Options: Disabled, Ctrl+F1, Ctrl+F2, Ctrl+F3, Ctrl+F4, Ctrl+F5, Ctrl+F6, Ctrl+F7, Ctrl+F8, Ctrl+F9, Ctrl+F10, Ctrl+F11, Ctrl+F12, Power, Wake, Any key.

Note: Power and Wake are Windows98 Keyboard button.

#### PS2MS Wakeup form S3/S4/S5

This item allows you to wake-up the system by PS2 Mouse from S3/S4/S5 mode. Options: Enabled, Disabled.

## BIOS

#### USB Resume from S3

This item allows you to wake-up the system by USB device when you save the computer power at S3.

Options: Enabled, Disabled.

#### PowerOn by PCI Card

An input signal form PME on the PCI card awakens the system from a soft off state. Options: Enabled, Disabled.

#### Modem Ring Resume

When set to *Enabled*, any event occurring to the Modem Ring will awaken a system which has been powered down.

Options: Enabled, Disabled.

#### **RTC Alarm Resume**

When set to *Enable rtc alarm resume*, you could set the date (of month) and timer (hh:mm:ss), any event occurring at will awaken a system which has been powered down.

## 4-6 PNP/PCI Configuration

This page lets the user to modify the PCI/ISA IRQ signals when various PCI cards are inserted.

WARNING: Conflicting IRQ's may cause the system to not find certain devices.

| Phoenix - AwardBIOS CMOS Setup Utility<br>PnP/PCI Configurations                       |                                                                                                    |  |  |
|----------------------------------------------------------------------------------------|----------------------------------------------------------------------------------------------------|--|--|
| Resources Controlled By Fauto<br>× IRQ Resources Press<br>PCI/UGA Palette Snoop [Disa] | Item Help         i Enter         bled]         BIOS can automatically configure all the boot and Plug and Play compatible devices. If you choose Auto, you cannot select IRQ DMA and menory base address fields, since BIOS automatically assigns them |  |  |
| ↑↓→←:Move Enter:Select +/-/PU/PD<br>F5: Previous Values F6: Fail                       | Ualue F10:Save ESC:Exit F1:General Help<br>-Safe Defaults F7: Optimized Defaults                                                                                                    |  |  |

Figure 7: PNP/PCI Configuration Setup

#### **Resources Controlled By**

Determines what controls system PNP/PCI resources. The default is Auto (ESCD).

**Manual:** PNP Card's resources are controlled manually. The "IRQ Resources" field becomes available and you can set which IRQ-X and DMA-X are assigned to PCI and onboard devices.

Auto: BIOS assigns the interrupt resource automatically.

#### PCI/VGA Palette Snoop

This item is designed to overcome problems that may be caused by some nonstandard VGA cards. This board includes a built-in VGA system that does not require palette snooping therefore you must leave this item disabled.

Options: Enabled, Disabled.

#### Interrupt requests are shared as shown below:

|                        | INT A | INT B | INT C | INT D |
|------------------------|-------|-------|-------|-------|
| PCI 1                  | v     |       |       |       |
| PCI 2                  |       | v     |       |       |
| PCI 3                  |       |       | v     |       |
| AGP Slot               | v     |       |       |       |
| AC97                   |       |       | v     |       |
| Onboard USB1           | v     |       |       |       |
| Onboard USB2           |       | v     |       |       |
| Onboard USB3           |       |       | v     |       |
| USB2.0                 |       |       |       | v     |
| Onboard LAN (Optional) | v     |       |       |       |

#### IMPORTANT!

When using PCI cards on shared IRQ slots, make sure its drivers support "Shared IRQ", or that the cards do not need IRQ assignments. IRQ conflicts between the two PCI groups will make the system unstable or cards inoperable.

## 4-7 PC Health Status

| Phoenix - AwardBIOS CMOS Setup Utility<br>PC Health Status                                                                                                    |                                                    |  |
|----------------------------------------------------------------------------------------------------|----------------------------------------------------|--|
| Show PC Health in POST [Enabled]                                                                                                    | Item Help                                          |  |
| Current CPU Temp.<br>Current CPU FAN Speed<br>Current Chassis FAN Speed<br>UCore(U)<br>Uagp (U)<br>3.3 U<br>+ 5 U<br>+12 U<br>Udimm(U)<br>5USB (U)<br>UBAT (U) | Menu Level ►                                       |  |
| †↓→+:Move Enter:Select +/-/PU/PD:Value F10:Save<br>F5: Previous Values F6: Fail-Safe Defaults                                                                  | ESC:Exit F1:General Help<br>F7: Optimized Defaults |  |

Figure 8: PC Health Status

#### Show PC Health in POST

When this function is enabled the PC Health information is displayed during the POST (Power On Self Test).

Options: Disabled, Enabled.

#### **Current System/CPU Temperature**

Displays the current system/CPU temperature.

#### **Current CPU/Chassis FAN Speed**

Displays the current speed of the CPU and chassis fan speed in RPMs.

#### Vcore (V)

The voltage level of the CPU(Vcore).

#### Vagp (V)

The voltage level of power supplied to AGP card.

#### 3.3V, 5V, 12V, 5VSB

The voltage level of the switching power supply.

#### Vdimm (V)

The voltage level of the DRAM

#### VBAT (V)

The voltage level of the battery.

## 4-8 Power BIOS Features

| Phoenix - AwardBIOS CMOS Setup Utility<br>Frequency/Voltage Control                                    |                                                 |                                                    |
|----------------------------------------------------------------------------------------------------|-------------------------------------------------|----------------------------------------------------|
| CPU Clock Ratio                                                                                        |                                                 | Item Help                                          |
| Spread Spectrum<br>x Linear Spread Model<br>x Linear Spread Base<br>x Linear Spread Range<br>CPU Clock | [Disabled]<br>10<br>7<br>1<br>[100MHz]          | Menu Level ►                                       |
| 1↓++:Move Enter:Select +/<br>F5: Previous Values F0                                                    | -/PU/PD:Value F10:Save<br>6: Fail-Safe Defaults | ESC:Exit F1:General Help<br>F7: Optimized Defaults |

Figure 9: Frequency/Voltage Control

#### **CPU Clock Ratio**

Use this item to select a multiplier for the system front side bus (FSB) frequency. The value of the multiplier must be set so that:

Multiplier x Front side Bus Frequency = CPU Clock Speed

For example, if you have a processor that is rated to run at 800 MHz and the system is running a front side bus frequency of 100 MHz, you should select a multiplier of 8 so that:

```
8 (Multiplier) x 100 MHz (front side bus) = 800 MHz (CPU clock)
```

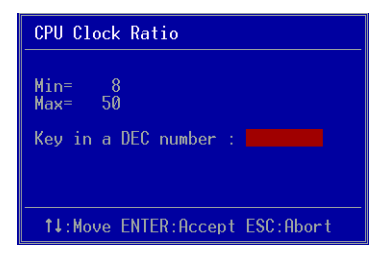

Key in the DEC (decimal) number for the CPU Clock Ratio.

#### Auto Detect PCI/DIMM Clk

When enabled the mainboard automatically disables the clock source for a PCI/ DIMM slot which does not have a module in it, reducing EMI (ElectroMagnetic Interference).

Options: Enabled, Disabled.

#### **Spread Spectrum**

If you enable spread spectrum, it can significantly reduce the EMI (ElectroMagnetic Interference) generated by the system.

Options: Disabled, Enabeld.

#### **CPU Clock**

Enables you to set the CPU front side bus speed at increments of 1MHz step. The default is 100 MHz. Press <Enter> to display the following screen:

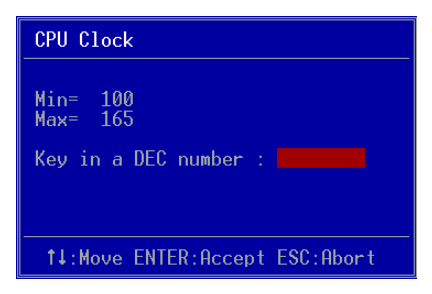

Key in the DEC (decimalism) number for the CPU clock.

Note: Overclocking failure will cause no display on monitor. At this instant, press "*Insert*" key to revert back to the initial or default setting to boot up your system.

## 4-9 Defaults Menu

Selecting "Defaults" from the main menu shows you two options which are described below

#### Load Fail-Safe Defaults

When you press <Enter> on this item you get a confirmation dialog box:

```
Load Fail-Safe Defaults (Y/N)? N
```

Pressing 'Y' loads the BIOS default values for the most stable, minimal-performance system operations.

#### Load Optimized Defaults

When you press <Enter> on this item you get a confirmation dialog box:

```
Load Optimized Defaults (Y/N)? N
```

Pressing 'Y' loads the default values that are factory settings for optimal performance system operations.

## 4-10 Supervisor/User Password Setting

You can set either supervisor or user password, or both. The differences between are: **supervisor password:** full rights to enter and change the options of the setup menus. **user password:** only enter but do not have the right to change the options of the setup menus.

When you select this function, the following message will appear at the center of the screen to assist you in creating a password.

#### ENTER PASSWORD:

Type the password, up to eight characters in length, and press <Enter>. The password typed now will clear any previously entered password from CMOS memory. You will be asked to confirm the password. Type the password again and press <Enter>. You may also press <Esc> to abort the selection and not enter a password.

To disable a password, just press <Enter> when you are prompted to enter the password. A message will confirm the password will be disabled. Once the password is disabled, the system will boot and you can enter Setup freely.

#### PASSWORD DISABLED.

When a password has been enabled, you will be prompted to enter it every time you try to enter Setup. This prevents an unauthorized person from changing any part of your system configuration.

Additionally, when a password is enabled, you can also require the BIOS to request a password every time your system is rebooted. This would prevent unauthorized use of your computer.

You can determine when the password is required within the BIOS Features Setup Menu and its Security option. If the Security option is set to "System", the password will be required both at boot and at entry to Setup. If set to "Setup", prompting only occurs when trying to enter Setup.

## 4-11 Exiting BIOS

### Save & Exit Setup

Pressing <Enter> on this item asks for confirmation:

#### Save to CMOS and EXIT (Y/N)? Y

Pressing "Y" stores the selections made in the menus in CMOS - a special section of memory that stays on after you turn your system off. The next time you boot your computer, the BIOS configures your system according to the Setup selections stored in CMOS. After saving the values the system is restarted again.

### **Exit Without Saving**

Pressing <Enter> on this item asks for confirmation:

#### Quit without saving (Y/N)? Y

This allows you to exit Setup without storing in CMOS any change. The previous selections remain in effect. This exits the Setup utility and restarts your computer.

## Section 5 Driver Installation

## Easy Driver Installation

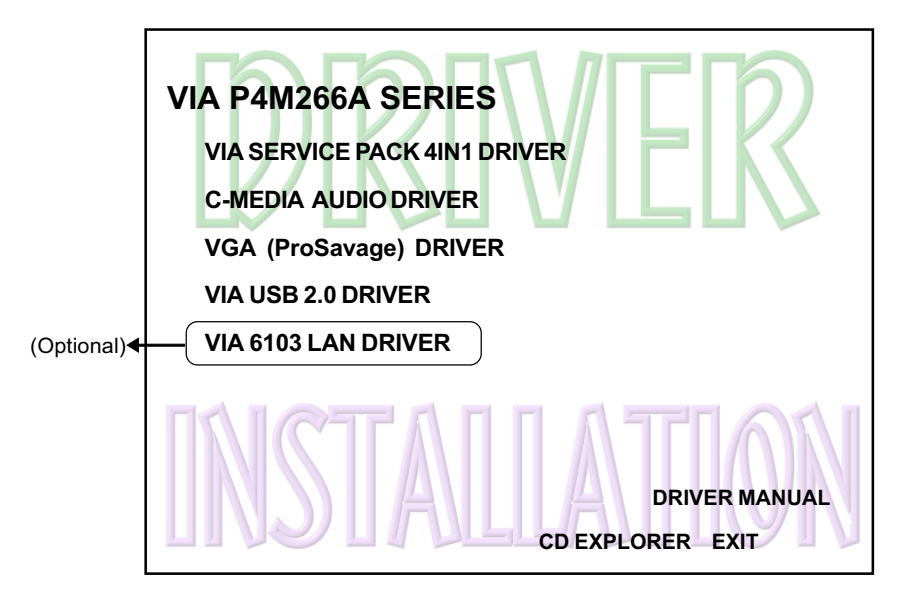

Insert the bundled CD-disk, the main menu screen will appear. The main menu displays buttons that link you to the supported drivers, utilities and software.

- Step 1 : Click "VIA SERIES PACK 4IN1 DRIVER" to install chipset driver.
- Step 2: Click "C-MEDIA AUDIO DRIVER" to install audio driver.
- **Step 3 :** Click **"VGA (ProSavage) DRIVER"** to install graphical driver.
- Step 4 : Click "USB V2.0 DRIVER " to install USB V2.0 driver.
- Step 5: Click "VIA 6103 LAN DRIVER" to install LAN driver. (Optional)

## C-Media Audio Configuation Brief Guide

Below is list brief guide of C-Media Audio Configuration. For more detailed information, please refer to user's manual in the attached CD. You are able to access the control panel from two places:

a) The system tray in the right-bottom of your screen. You can click right button of the mouse on it to get an audio-related pop-up menu as follows

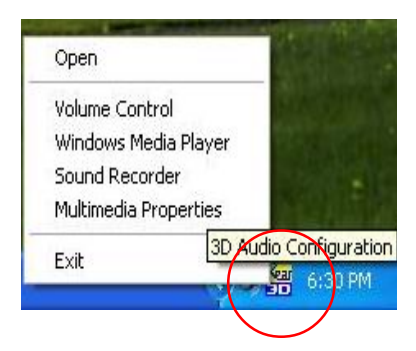

 b) In the "Control Panel" (Start=>Setting=>Control Panel), double-click "CMI Audio Config" to open it.

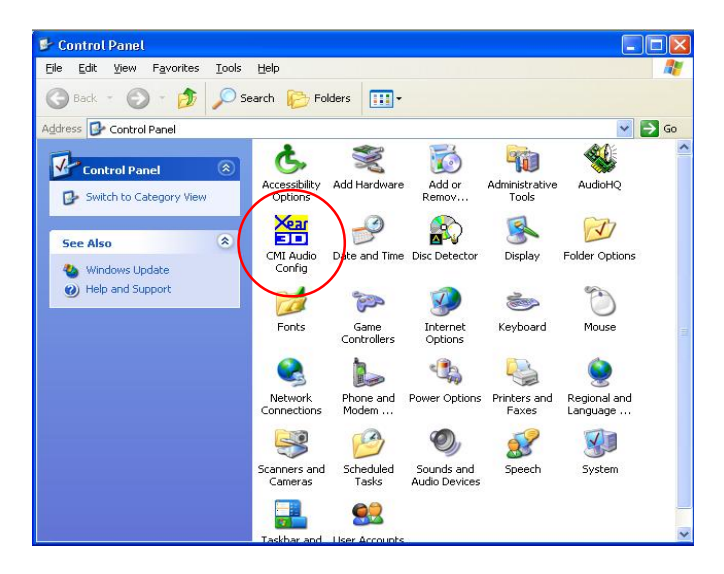

#### 1. Speaker output:

When you open the "3D Audio Configuration", you will see the default Output tab as the figure below. "Speaker Output" tab collects main setting/options for analog output to speakers.

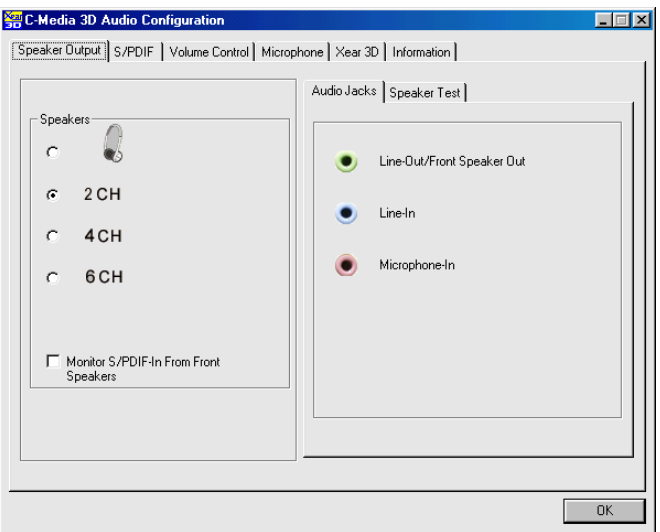

<2 channel mode>

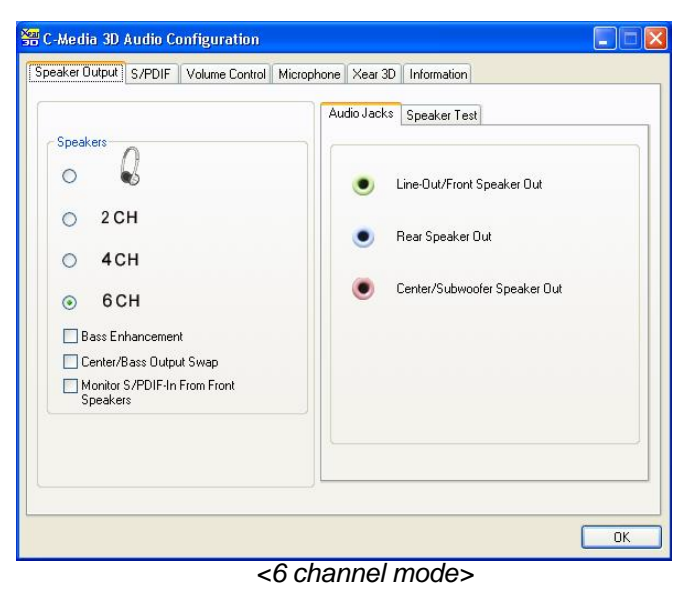

#### 2. S/PDIF:

C-Media driver supports digital S/PDIF output (Sony/Philips Digital InterFace, developed by SONY/PHILIPS to provide a low-distortion digital data transfer between audio devices). There may be an optical or coaxial connector for S/PDIF on your system. When you select S/PDIF tab, you will see the setting page as the figure below.

| Media 3D Audio Configuration                                   |    |
|----------------------------------------------------------------|----|
| aker Output S7PDIF Volume Control Microphone Xear 3D Informati | on |
| - S/PDIE Output Source / Format :                              |    |
| SPDIF Duput Source / Folinat .                                 |    |
| Playing Audio (48 kHz Output)                                  |    |
| C Analog Input to S/PDIF-Out                                   |    |
| C No Dutput                                                    |    |
|                                                                |    |
|                                                                |    |
|                                                                |    |
|                                                                |    |
|                                                                |    |
| Serial Copy Protection                                         |    |
|                                                                |    |
|                                                                |    |
|                                                                |    |
|                                                                | 01 |

#### 3. Volume Control:

C-Media driver provides the digital volume control for all 6 channels in 3D Audio Configuration. You can regulate each volume to the speaker for current playing digital sound sources. It's not effective for analog input sources.

| -Volume Controls  | (for digital sour | ce only)    |   |   |   |   |         |
|-------------------|-------------------|-------------|---|---|---|---|---------|
| - 1               |                   |             |   |   |   |   |         |
| -                 | -                 | -           | - | - | - | - |         |
| -                 | -                 | -           | - | - | - | - |         |
| -                 |                   |             |   | - | - | - |         |
| •                 |                   | -           |   | - | - | - |         |
|                   |                   | -           |   | - | - | - |         |
|                   | -                 | -           |   | - | - | - |         |
| -                 | -                 | -           |   | - | - | - |         |
|                   | -                 | -           | - | - | - | - |         |
|                   | +0 dB             | +0 dB       |   |   |   |   | Default |
| Loudness<br>(AGC) | Front Left F      | Front Right |   |   |   |   |         |

#### 4. Microphone:

C-Media driver provides microphone setting in 3D Audio Configuration directly for more convenience. You can control microphone options in the tab though you can also reach them in Microsoft volume control.

| 🚟 C-Media 3D Audio Configuration                                    | _ 🗆 🗵 |
|---------------------------------------------------------------------|-------|
| Speaker Output S/PDIF Volume Control Microphone Xear 3D Information |       |
|                                                                     | 1     |
|                                                                     |       |
| Microphone Selection                                                |       |
| Mute Microphone                                                     |       |
| Rear-Panel Microphone                                               |       |
| C Front-Panel Microphone                                            |       |
| - Misselana Baast                                                   |       |
| Microphone boost                                                    |       |
| C 20 dB Boost                                                       |       |
|                                                                     |       |
|                                                                     |       |
|                                                                     |       |
|                                                                     |       |
|                                                                     |       |
|                                                                     |       |
|                                                                     | UN    |

#### 5. Xear 3D:

C-Media driver now supports Xear 3D- 5.1 Virtual SPEAKER SHIFTER and sound effects. Just click the left button in Xear 3D tab and then the new friendly/fancy graphic user interface will pop up.

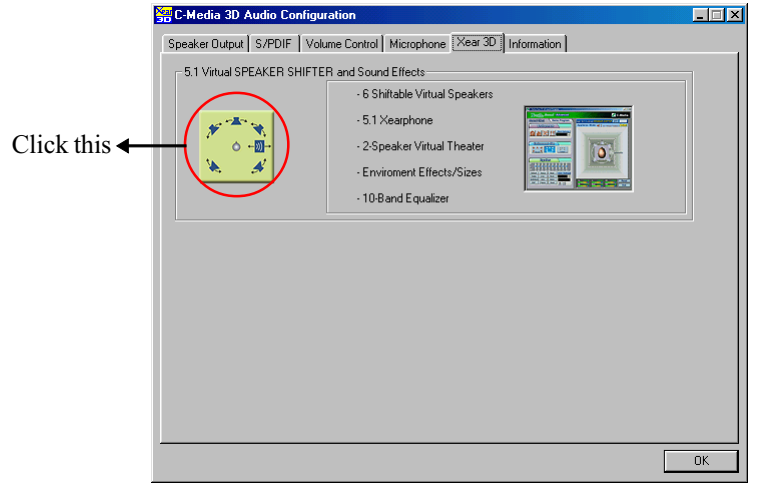

#### • Xear 3D - 5.1 Virtual SPEAKER SFIFTER:

The SPEAKER SHIFTER block provides an advanced, amazing and considerate feature- dynamically adjustable multi-channel sound system no matter what listening appliance you use and what application you are running. You do NOT have to endure unbalanced speaker placement due to spatial limitation. You can enjoy multi-channel surround sound with even an earphone or usual 2 speakers.

#### • Xear 3D - Sound Effect:

Xear 3D Advanced Program provides another functional block- Sound Effect. You can create a different feeling for your music including 27 Environment Effects, Environment Size & 10-Band Equalizer with 12 pre-set models.

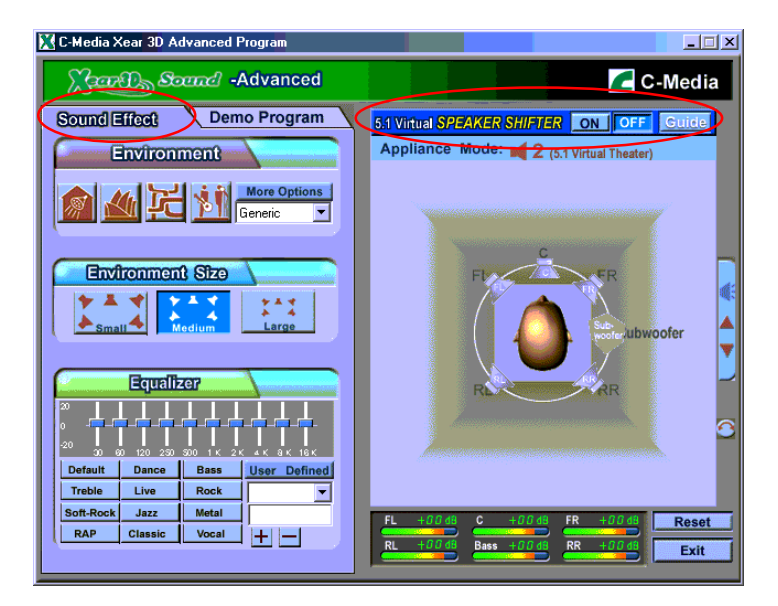

#### • Xear 3D - Multi-channel Music Demo:

This demo program provides each speaker testing and three 5.1-channel music. You can get feeling about 5.1-channel surround music and use it to test SPEAKER SHIFTER, too. All demo music/sound here will repeat playing if you don't press "Stop" button.

| 🔀 C-Media Xear 3D Advanced Program |                                                                                                    |
|------------------------------------|----------------------------------------------------------------------------------------------------|
| Sound -Advanced                    | C-Media                                                                                                    |
| Sound Effect Demo Program          | 5.1 Vitual SPEAKER SHIFTER ON OFF Guide                                                                                                    |
| 5.1-channel Music                  | Appliance Mode: ┥ 2 (5.1 Virtual Theater)                                                                                                    |
| <u>1 12 13</u>                     |                                                                                                    |
| 5.1 Speaker Display                | FI                                                                                                    |
|                                    | R AR                                                                                                    |
|                                    |                                                                                                    |
| Play Stop                          | FL         +00 db         C         +00 db         FR         +00 db         Reset           RL         +00 db         Bass         +00 db         RR         +00 db         Exit |

#### • Xear 3D - Play3D Demo:

Xear 3D Advanced Program also provides interesting Play3D demo programs as below. After installing the program with setup program, you will find the program from the path: "Start->Programs->C-Media 3D Audio->Play3D Demo".

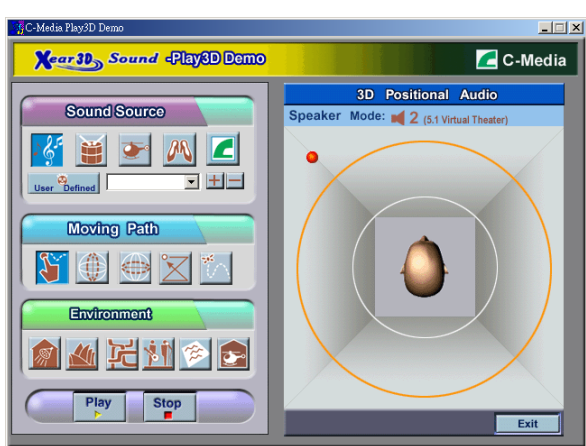

#### 6. Information:

There is a C-Media audio-related Information tab in 3D Audio Configuration. You can get a whole picture about the audio chip, driver version, 3D Audio Engine, Microsoft DirectX Version, and Configuration Version itself.

| 🏭 C-Media | a 3D Audio Configuration |                                                                                   |    |
|-----------|--------------------------|-----------------------------------------------------------------------------------|----|
| Speaker C | utput S/PDIF Volume Cor  | trol Microphone Xear 3D Information                                               |    |
|           |                          | · · · ·                                                                           |    |
|           | 3D Audio Engine          | Xear3D CRL3D DS3D EAX2.0 A3D1.0                                                   |    |
|           | Audio CODEC :            | CMI9738A                                                                          |    |
|           | Audio Driver Version :   | 5.12.1.29                                                                         |    |
|           | Audio Controller :       | INTEL 82801EB                                                                     |    |
|           | DirectX Version :        | DirectX 6.1                                                                       |    |
|           | C                        | Media 3D Audio Configuration Ver.1.0.0.27<br>Copyright (C) 2000-2002 C-Media Inc. |    |
|           |                          | URL: www.cmedia.com.tw                                                            |    |
|           |                          |                                                                                   |    |
|           |                          |                                                                                   | OK |

## Appendix A

## A-1 Update Your System BIOS

Download the xxxxx.EXE file corresponding to your model from our website to an empty directory on your hard disk or floppy. Run the downloaded xxxxx.EXE file and it will self extract. Copy these extracted files to a bootable DOS floppy disk. Note: The DOS floppy disk should contain NO device drivers or other programs.

- 1. Type "A:\AWDFLASH and press <Enter> Key.
- 2. You will see the following setup screen.
- 3. Please key in the xxxxx.bin BIOS file name.

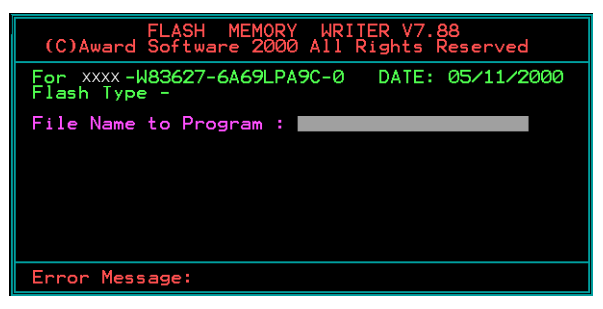

4. If you want to save the previous BIOS data to the diskette, please key in [Y], otherwise please key in [N].

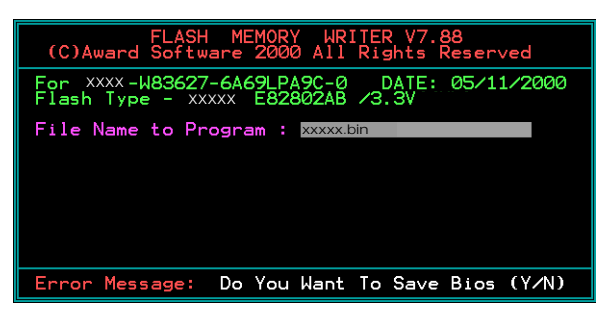

5. Key in File Name to save previous BIOS to file.

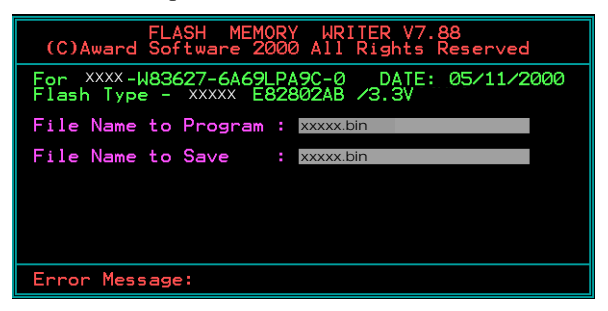

6. To confirm and proceed, please key in [Y] to start the programming.

| FLASH MEMORY WRITER V7.88<br>(C)Award Software 2000 All Rights Reserved               |
|---------------------------------------------------------------------------------------|
| For xxxx-W83627-6A69LPA9C-0 DATE: 05/11/2000<br>Flash type - xxxxx E82802AB /3.3V     |
| File Name to Program : xxxxx.bin<br>Checksum : 938EH<br>File Name to Save : xxxxx.bin |
| Error Message: Are you sure to program (y/n)                                          |

7. The BIOS update is finished.

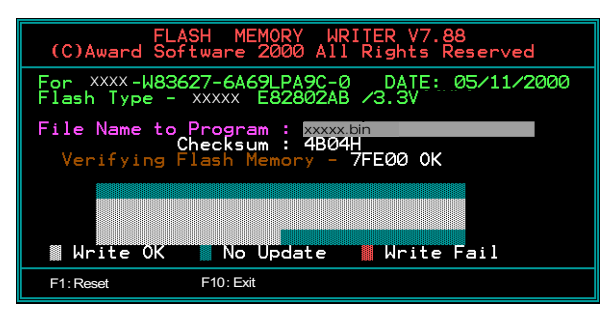

## Appendix B

## B-1 EEPROM BIOS Remover

Do not remove the BIOS chip, unless instructed by a technician and only with a PLCC IC extractor tool.

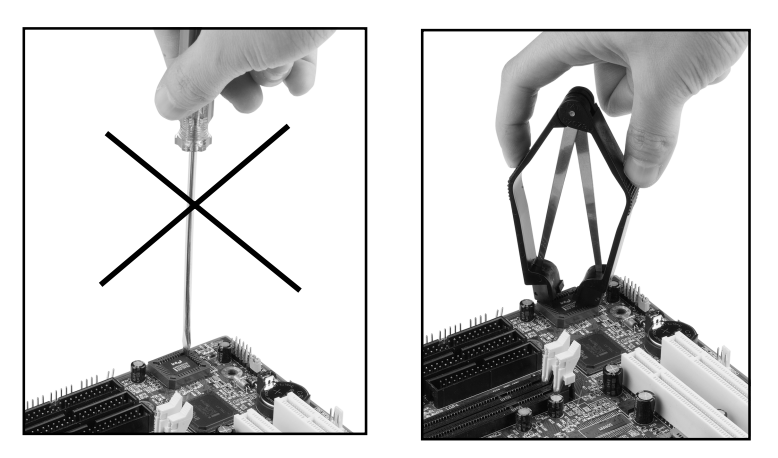

The BIOS socket is fragile may be damaged if an improper method to replace the BIOS chip is applied.

# Page Left Blank
# Appendix C

## C-1 GHOST 7 Quick User's Guide (Optional)

Installation is very easy. You only need to copy the **Ghost7** folder or **Ghost.exe** to your hard disk.

#### Main Menu

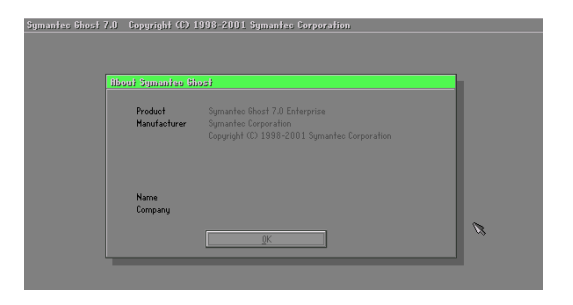

#### **Description of Menu**

Disk

Ghost clones and backs up Disk and Partition.

|       | Local           | Γ     | Disk          |
|-------|-----------------|-------|---------------|
|       |                 | ļ     | Partition     |
|       |                 | Actic | <u>C</u> heck |
|       |                 |       |               |
|       |                 |       |               |
| antec | <u>O</u> ptions |       |               |
| Sym   | <u>Q</u> uit    |       |               |

In which **Disk** indicates hard disk options **Partition** indicates partition options **Check** indicates check options

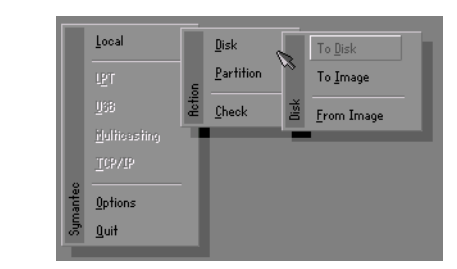

#### There are 3 hard disk functions:

- 1. Disk To Disk (disk cloning)
- 2. Disk To Image (disk backup)
- 3. Disk From Image (restore backup)

#### Important!

- 1. To use this function, the system must have at least 2 disks. Press the **Tab** key to move the cursor.
- 2. When restoring to a destination disk, all data in that disk will be completely destroyed.

#### Disk To Disk (Disk Cloning)

- 1. Select the location of the **Source drive**.
- 2. Select the location of the **Destination drive**.

| Drive | Size(Mb) | Primary | Cylinders | Heads | Sectors |
|-------|----------|---------|-----------|-------|---------|
| 1     | 8691     | 2       | 1108      | 255   | 63      |
| 2     | 2014     | 1       | 1023      | 64    | 63      |
| 3     | 94       | 4       | 94        | 64    | 32      |

3. When cloning a disk or restoring the backup, set the required partition size as shown in the following figure.

| Part | Type | Description | Label   | New Size | Old Size | Data Size |
|------|------|-------------|---------|----------|----------|-----------|
| 1    | 0Ь   | Fat32       | N0 NAME | 661      | 2102     | 535       |
| 2    | 0Ь   | Fat32 extd  | NO NAME | 1352     | 6573     | 1089      |
|      |      |             | Free    | 0        | 15       |           |
|      |      |             | Total   | 2014     | 8691     | 1624      |

4. Click OK to display the following confirmation screen. Select Yes to start.

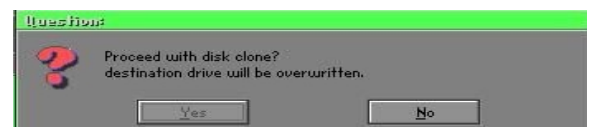

#### Disk To Image (Disk Backup)

1. Select the location of the Source drive.

| Urive | Size(Mb) | Primary | Cylinders | Heads | Sectors |
|-------|----------|---------|-----------|-------|---------|
| 1     | 8691     | 2       | 1108      | 255   | 63      |
| 2     | 2014     | 1       | 1023      | 64    | 63      |
| 3     | 94       | 4       | 94        | 64    | 32      |

2. Select the location for storing the backup file.

| e: Local drive |           | Y                  |               |
|----------------|-----------|--------------------|---------------|
| Name           | Size      | Date               | A Parent      |
| ASUSBI~1       |           | 09-10-1998 12:01:0 | 04            |
| C98BACK        |           | 09-10-1998 11:45:2 | 24            |
| E98BACK        |           | 09-10-1998 11:46:5 | 58            |
| EPSON          |           | 09-07-1998 18:09:0 | 38 - 1 🔬      |
| GH0ST5         |           | 09-21-1998 14:25:  | 30            |
| NC             |           | 09-21-1998 18:34:5 | 58            |
| PIC            |           | 10-12-1998 10:02:  | 36 🦱          |
| PRINT          |           | 09-07-1998 18:28:  | 30 🚺 🔍 👹      |
|                |           | 09-04-1998 17:45:0 | )6 <b>6</b> 6 |
| W95BACK        |           | 09-21-1998 15:43:  | 16            |
| HIN98          |           | 09-05-1998 18:33:  | 34 🤇 💏        |
| FFASTUN.FFA    | 4,379     | 10-27-1998 13:38:2 | 20            |
| FFASTUN.FFL    | 24,576    | 10-27-1998 13:38:  | 18            |
| FFASTUN.FF0    | 24,576    | 10-27-1998 13:38:2 | 20 1          |
| In Marcellini  | 100000000 |                    |               |
|                |           |                    | Lance         |
| attern         |           |                    |               |

3. Click OK to display the following confirmation screen. Select Yes to start.

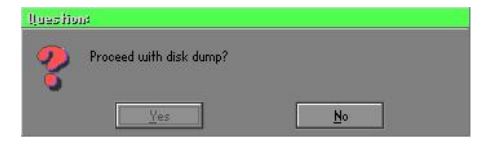

#### **Disk From Image (Restore Backup)**

1. Select the Restoring file.

| a: Local drive | ive 📉     |                       |               |  |
|----------------|-----------|-----------------------|---------------|--|
| Name           | Size      | Date 🔺                | Parent        |  |
| ASUSBI~1       |           | 09-10-1998 12:01:04   | 10            |  |
| C98BACK        |           | 09-10-1998 11:45:24   |               |  |
| E98BACK        |           | 09-10-1998 11:46:58   |               |  |
| EPSON          |           | 09-07-1998 18:09:38 - | 1 10 10       |  |
| GHOST5         |           | 09-21-1998 14:25:30   | 19 <u>1</u>   |  |
| NC             |           | 09-21-1998 18:34:58   | 1910 B        |  |
| PIC            |           | 10-12-1998 10:02:36   | 25            |  |
| PRINT          |           | 09-07-1998 18:28:30   |               |  |
| RECYCLED       |           | 09-04-1998 17:45:06   | and the       |  |
| W95BACK        |           | 09-21-1998 15:43:16   | President III |  |
| WIN98          |           | 09-05-1998 18:33:34   | 6 1000 6      |  |
| FFRSTUN,FFR    | 4,379     | 10-27-1998 13:38:20   | 1 C 8         |  |
| FFASTUN.FFL    | 24,576    | 10-27-1998 13:38:18   |               |  |
| FFASTUN.FF0    | 24,576    | 10-27-1998 13:38:20 🔻 |               |  |
| Desirant       | 1374-0380 |                       |               |  |
| le Name BHUKUP |           |                       | Cancel        |  |

2. Select the **Destination drive** of the disk to be restored.

| Drive | Size(Mb) | Primary | Cylinders | Heads | Sectors |
|-------|----------|---------|-----------|-------|---------|
| 1     | 8691     | 2       | 1108      | 255   | 63      |
| 2     | 2014     | 1       | 1023      | 64    | 63      |
| 3     | 94       | 4       | 94        | 64    | 32      |

3. When restoring disk backup, set the required partition size as shown in the following figure.

| Part | Type | Description | Label   | New Size | Old Size | Data Size |
|------|------|-------------|---------|----------|----------|-----------|
| 1    | 0Ь   | Fat32       | N0 NRME | 661      | 2102     | 535       |
| 2    | 0Ь   | Fat32 extd  | NO NAME | 1352     | 6573     | 1089      |
|      |      |             | Free    | 0        | 15       |           |
|      |      |             | Total   | 2014     | 8691     | 1624      |

4. Click **OK** to display the following confirmation screen. Select **Yes** to start.

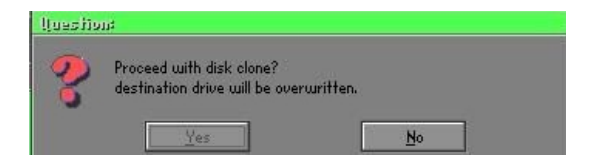

## Partition

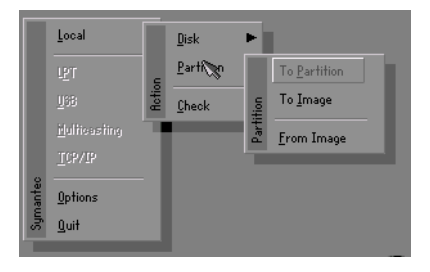

There are 3 partition functions:

- 1. Partition To Partition (partition cloning)
- 2. Partition To Image (partition backup)
- 3. Partition From Image (restore partition)

#### Partition To Partition (Partition Cloning)

The basic unit for partition cloning is a "partition". Refer to "disk cloning" for the operating method.

#### Partition To Image (Partition Backup)

1. Select the disk to be backed up.

| Drive | Size(Mb) | Primary | Cylinders | Heads | Sectors |
|-------|----------|---------|-----------|-------|---------|
| 1     | 8691     | 2       | 1108      | 255   | 63      |

2. Select the first partition to be backed up. This is usually where the operating system and programs are stored.

| art | Type | Description | Label           | in Mb      | in Mb |
|-----|------|-------------|-----------------|------------|-------|
| 1   | 0 b  | Fat32       | NO NAME         | 2102       | 551   |
| 2   | 0Ь   | Fat32 extd  | NO NAME<br>Free | 6573<br>15 | 1089  |
|     |      |             | Total           | 8691       | 1641  |

3. Select the path and file name to store the backup file.

| d: Local dr                                                                                                    | ive               |                           |                                                                                                    |        |
|----------------------------------------------------------------------------------------------------|-------------------|---------------------------|----------------------------------------------------------------------------------------------------|--------|
|                                                                                                    | Name              | Size                      | Date .                                                                                                    | Parent |
| ASUSBIT1<br>C98BACK<br>E98BACK<br>EPSON<br>NC<br>PIC<br>PRINT<br>RECYCLED<br>H95BACK<br>WIN98<br>FFASTUNI<br>FFASTUNI<br>FFASTUNI | -FA<br>-FL<br>-FD | 4,379<br>24,576<br>24,576 | 09-10-1998 120104<br>09-10-1998 114528<br>09-07-1998 114528<br>09-07-1998 180458<br>10-12-1998 180458<br>10-12-1998 180458<br>09-07-1998 1826300<br>09-07-1998 1826300<br>09-04-1998 174506<br>09-05-1998 183334<br>10-27-1998 1333820 | Ghost  |
| TEN LINE                                                                                                    | DAORIGINAL GHO    | 192,512                   | 10-27-1990 13:30:10                                                                                                    | Cancel |

- 4. Is the file compressed? There are 3 options:
  - (1) No: do not compress data during backup
  - (2) Fast: Small volume compression
  - (3) High: high ratio compression. File can be compressed to its minimum, but requiring longer execution time.

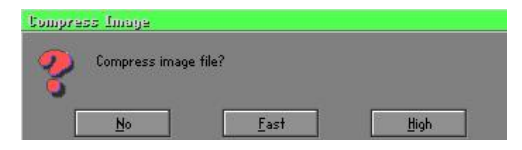

5. Select Yes to start performing backup.

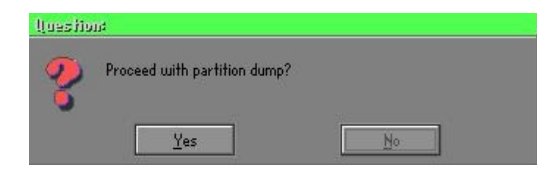

#### Partition From Image (Restore Partition)

1. Select the backup file to be restored.

|              | •/////20    | (Leased)            | 10          |
|--------------|-------------|---------------------|-------------|
| Name         | Size        | Date                | Parent      |
| ASUSBI~1     |             | 09-10-1998 12:01:04 | 1           |
| C98BACK      |             | 09-10-1998 11:45:24 |             |
| E98BACK      |             | 09-10-1998 11:46:58 |             |
| PSON         |             | 09-07-1998 18:09:38 | 1 .         |
| NC .         |             | 09-21-1998 18:34:58 | 1           |
|              |             | 10-12-1998 10:02:36 | 60 C        |
| BINT         |             | 09-07-1998 18:28:30 | 1           |
|              |             | 09-04-1998 17:45:06 |             |
| 195BACK      |             | 09-21-1998 15:43:16 | ج الأمين    |
| AIN98        |             | 09-05-1998 18:33:34 | Produce III |
| ORIGINAL.GHO | 89,871,827  | 10-02-1998 11:42:44 | 1 1900 F    |
| RECENT.GHO   | 290,076,734 | 10-06-1998 17:48:38 |             |
|              |             |                     |             |
| e Name       |             |                     | Cancel      |

2. Select the source partition.

| Part | Type | Description | Label   | Size | Data Size |
|------|------|-------------|---------|------|-----------|
| 1    | 08   | rat32       | NU NHME | 2102 | 145       |
|      |      |             | Total   | 2102 | 145       |
|      |      |             |         |      |           |
|      |      |             |         |      |           |

3. Select the disk to be restored.

| Drive | Size(Mb) | Primary | Cylinders | Heads | Sectors |
|-------|----------|---------|-----------|-------|---------|
| 1     | 8691     | 2       | 1108      | 255   | 6       |

4. Select the partition to be restored.

| art | Type | Description | Label   | Size | Data Size |
|-----|------|-------------|---------|------|-----------|
| 1   | 05   | Fat32       | NO NAME | 2102 | 556       |
|     |      | Fat32 extd  | NO NAME |      |           |
|     |      |             | Free    | 15   |           |
|     |      |             | Total   | 8691 | 1633      |
|     |      |             |         |      |           |

5. Select Yes to start restoring.

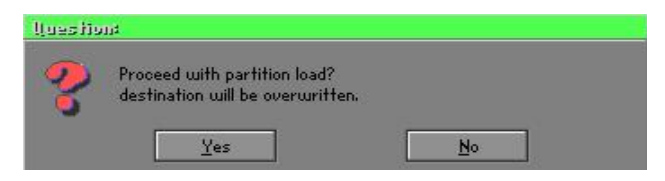

#### Check

This function is to check possible error caused by defective FAT or track during backup or restoring.

## How to Reinstall Windows in 2 Minutes

This chapter guides you how to setup your computer properly and, if necessary, reinstall Windows in 2 minutes. Ghost provides different methods to complete this task. The following two sections explain how to create an emergency **Recover Floppy** and **Recover CD**:

#### **Emergency Recover Floppy**

Divide a hard disk into two partitions. The first partition is to store the operating system and application programs. The second partition is to back up the operating system and data. The size of the partition can be determined according to the backup requirements. For example, the **Windows** operating system needs 200MB of hard disk space, Plus complete **Office** programs require 360MB. The remaining space can be used to store data.

After installing **Windows**, use **Ghost** to create a backup area for the system and to store the file (Image file) in drive D. The file is named **Original.gho**. Then, create a recover floppy disk containing:

- Bootable files (Command.com, Io.sys, and MSDOS.SYS )
- Config.sys (configuration setup file)
- Autoexec.bat (auto-execution batch file)
- Ghost.exe (Ghost execution file)

There are two ways to create the content of the recover floppy for restoring:

(1) To load Windows automatically after booting, store the Autoexec.bat file with a command line:

Ghost.exe clone, mode=pload, src=d:\original.gho:2,dst=1:1 -fx -sure -rb

Command Description: Runs the restore function automatically with the Image File. Stored in drive D. After execution, it will exit Ghost and boots the system.

Refer to the [Introducing Ghosts Functions] for details.

(2) After booting, the screen displays the Menu. Select Backup or Restore: Since the user may install other applications in the future, he/she may alter Autoexec.bat file to back up or restore the user-defined Image file as follows:

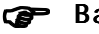

#### Backup

Back up Windows and application programs as a file (Recent. gho). Command is:

Ghost -clone,mode=pdump,src=1:1,dst=d:\Recent.gho -fx sure -rb

#### Restore

Restore types include [General Windows] and [Windows and Application Programs]. If you select [General Windows], the system is restored to the general Windows operation condition. The command is:

Ghost.exe -clone,mode=pload,src=d:\Original.gho,dst=1:1 -fx -sure -rb

If you select [Windows and Application Programs], the latest backup file (Recent.gho) is restored, skipping the installation and setup of application programs.

For description of related parameters, refer to [Introducing Ghosts Functions].

For more information about menu design, refer to Config.sys and Autoexec.bat under /Menu in the CD. You can also create a backup CD containing Ghost.exe and these two files.

## **Recover CD**

The following is a simple guide to create a recover CD:

1. First, create a recover floppy disk contains the following with any copy program such as "Easy CD Create" (Note 2) :

Bootable files (Command.com and Io.sys and MSDOS.SYS)

Config.sys (Configuration setup file)

Autoexec.bat (Auto-execution batch file)

Mscdex.exe (CD-Rom execution file)

Ghost.exe (Ghost execution file)

Oakcdrom.sys (ATAPI CD-ROM compatible driver)

The content of Config.sys is: DEVICE=Oakcdrom.sys /d:idecd001

- The content of Autoexec.bat includes: MSCDEX.EXE /D:IDECD001 /L:Z Ghost.exe clone,mode=load,src=z:\original.gho,dst=1 -sure -rb
- 2. Write the backup image file (original.gho) of the entire hard disk or partition into the recover CD. Use the Recover CD to boot up the system and restore the backup files automatically.

For description of related parameters, refer to [Introducing Ghosts Functions].

- Note: For more details about copy the creation program and method to create a recover CD, please refer to the releated software and its associated operating manual.
- Note: Ghost may be executed in interactive or in batch mode. Most of the Ghost switches are used to assist in batch mode operation. To list switches, type ghost.exe -h.